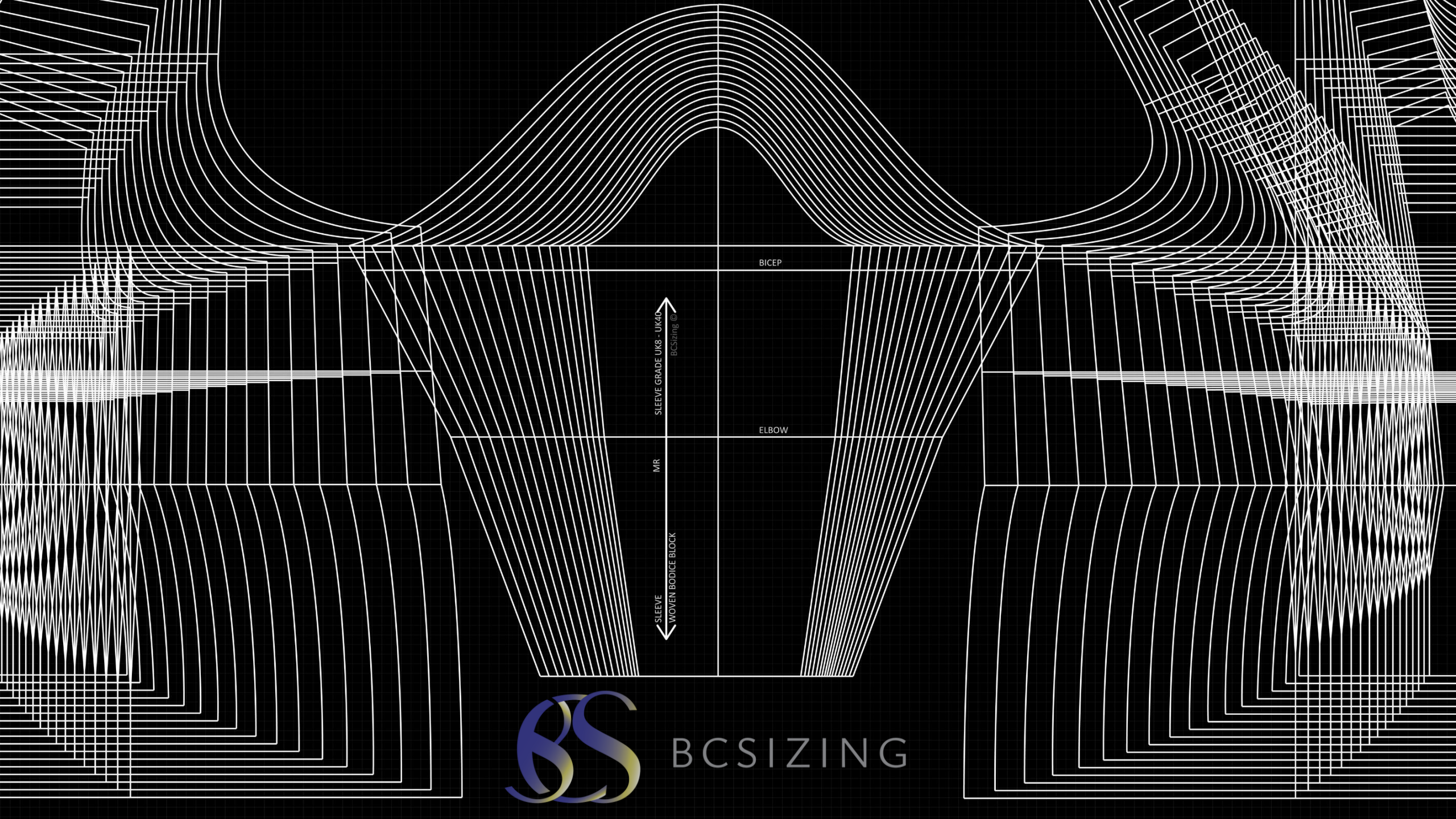

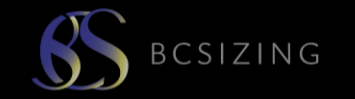

www.bcsizing.com

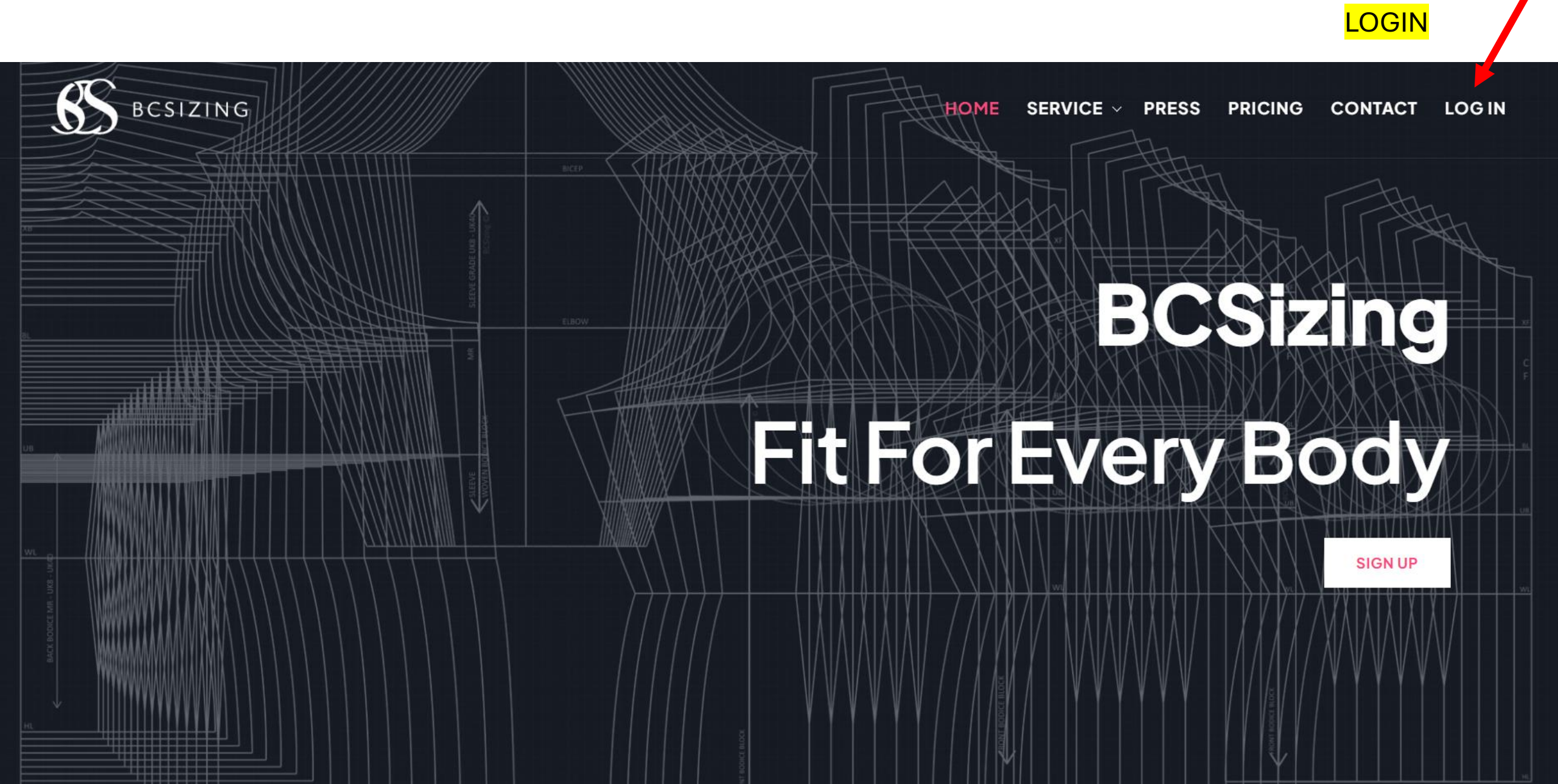

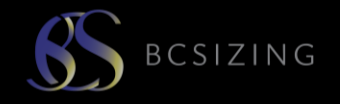

- BCSizing software has been developed where most of the actions performed are on our site, and not the keyboard.
- BCSizing is also a heavy software program. It is currently ONLINE where it will take a lot of memory to use. We are now building our OFFLINE version. We will make an announcement when this is ready for you.
- Please read carefully the instructions for each tool, how to use, and how to end the command.
- Take some time to get to know how our tools work before completing new designs.
- □ You can always press REFRESH to start again, where the original red embedded block will appear.

| G |
|---|
|---|

If you want to start again press the REFRESH icon at the top right of your screen. This will revert the work page back to the beginning.

Careful! This cannot be un-done!

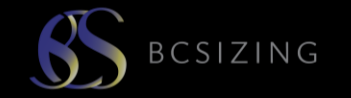

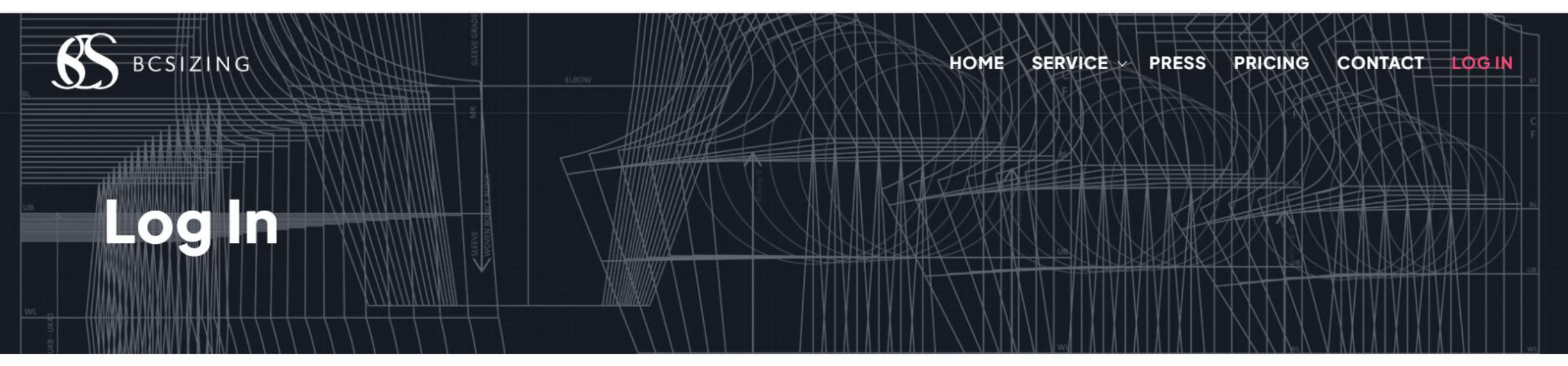

#### User Name \*

Your user name

Password \*

Your password

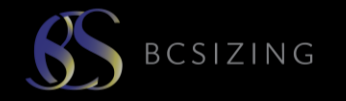

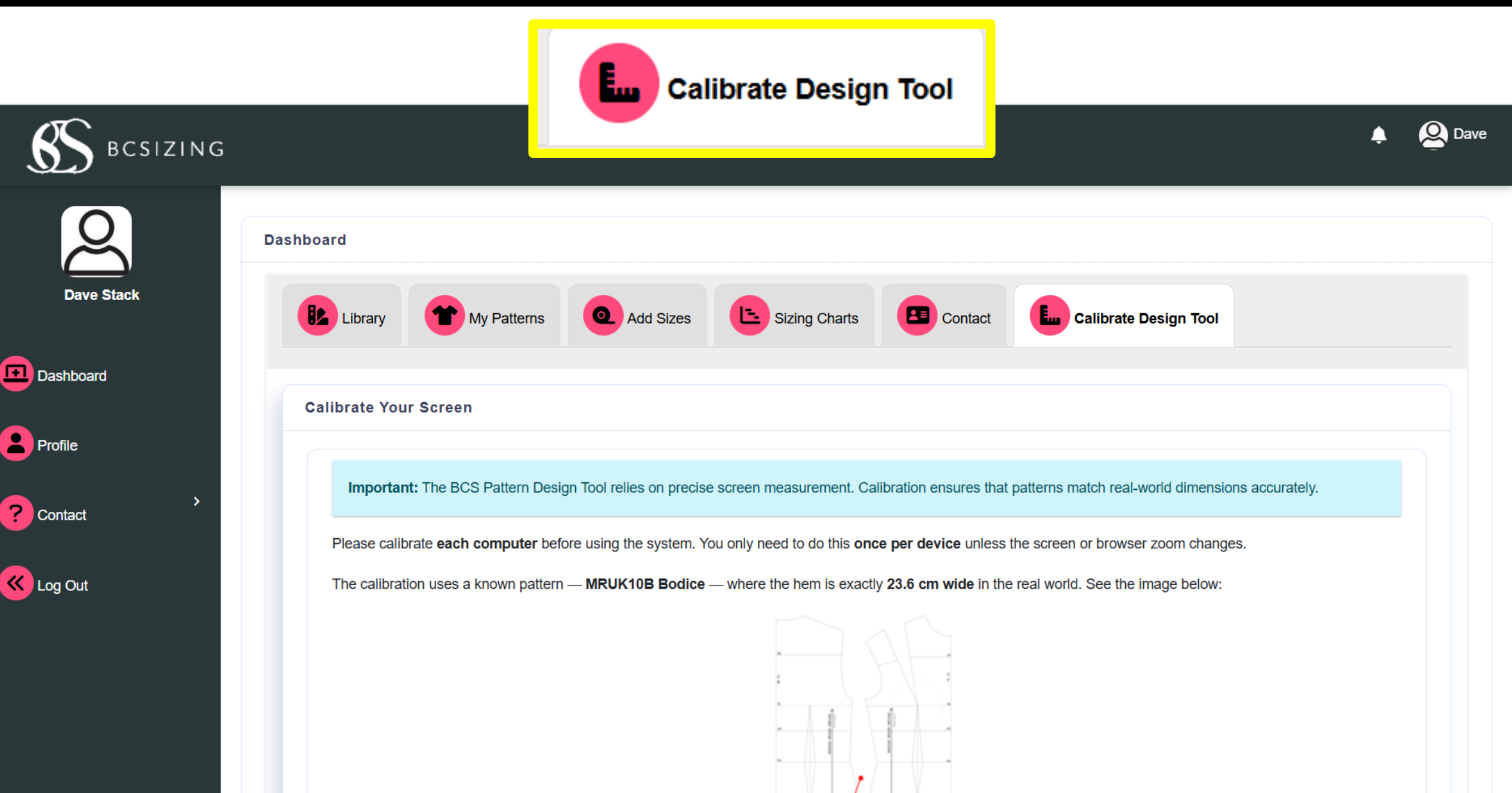

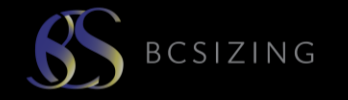

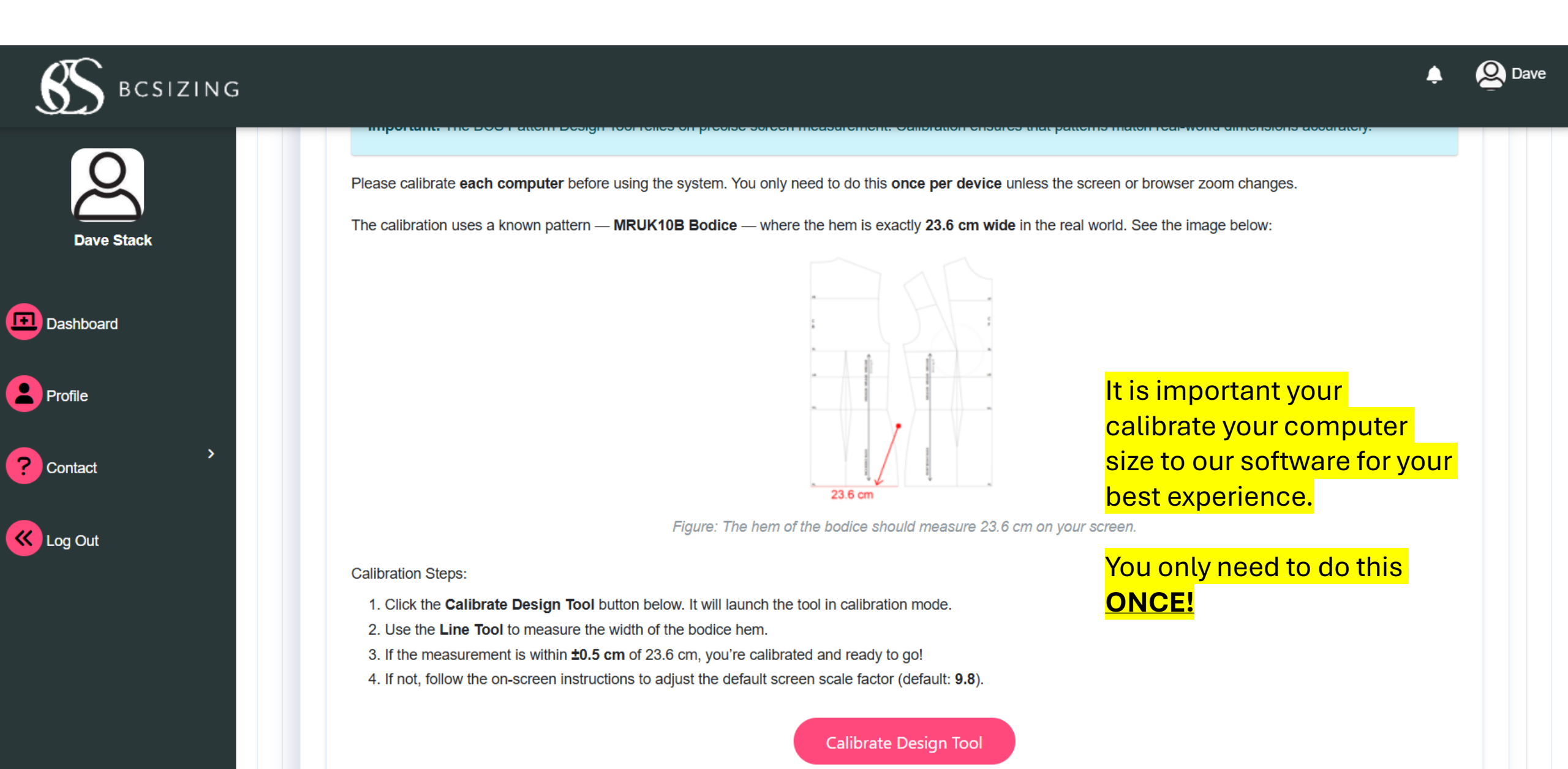

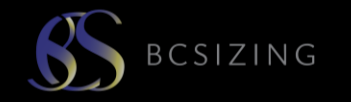

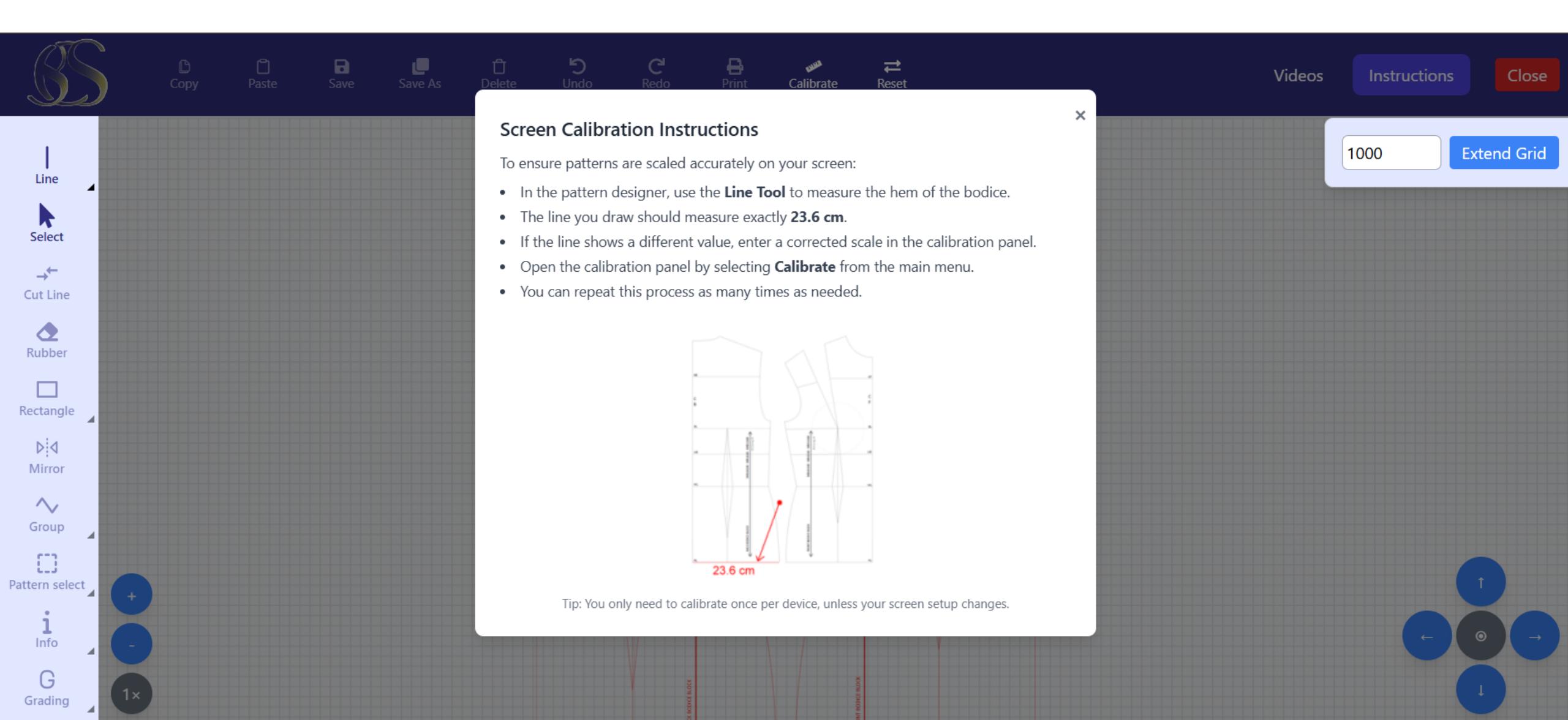

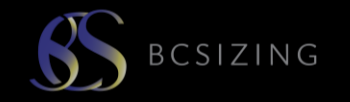

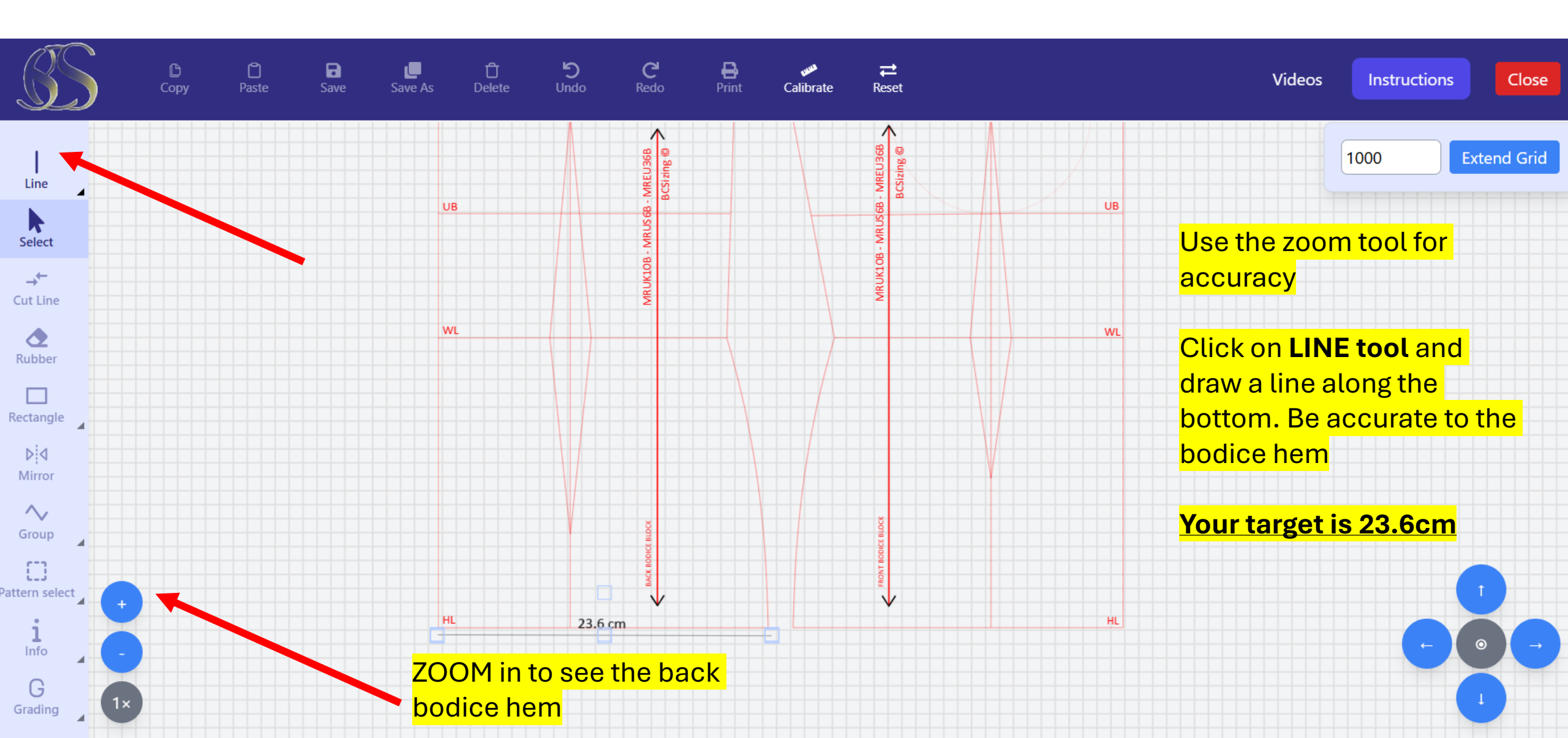

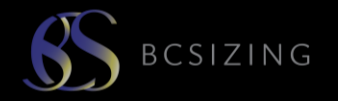

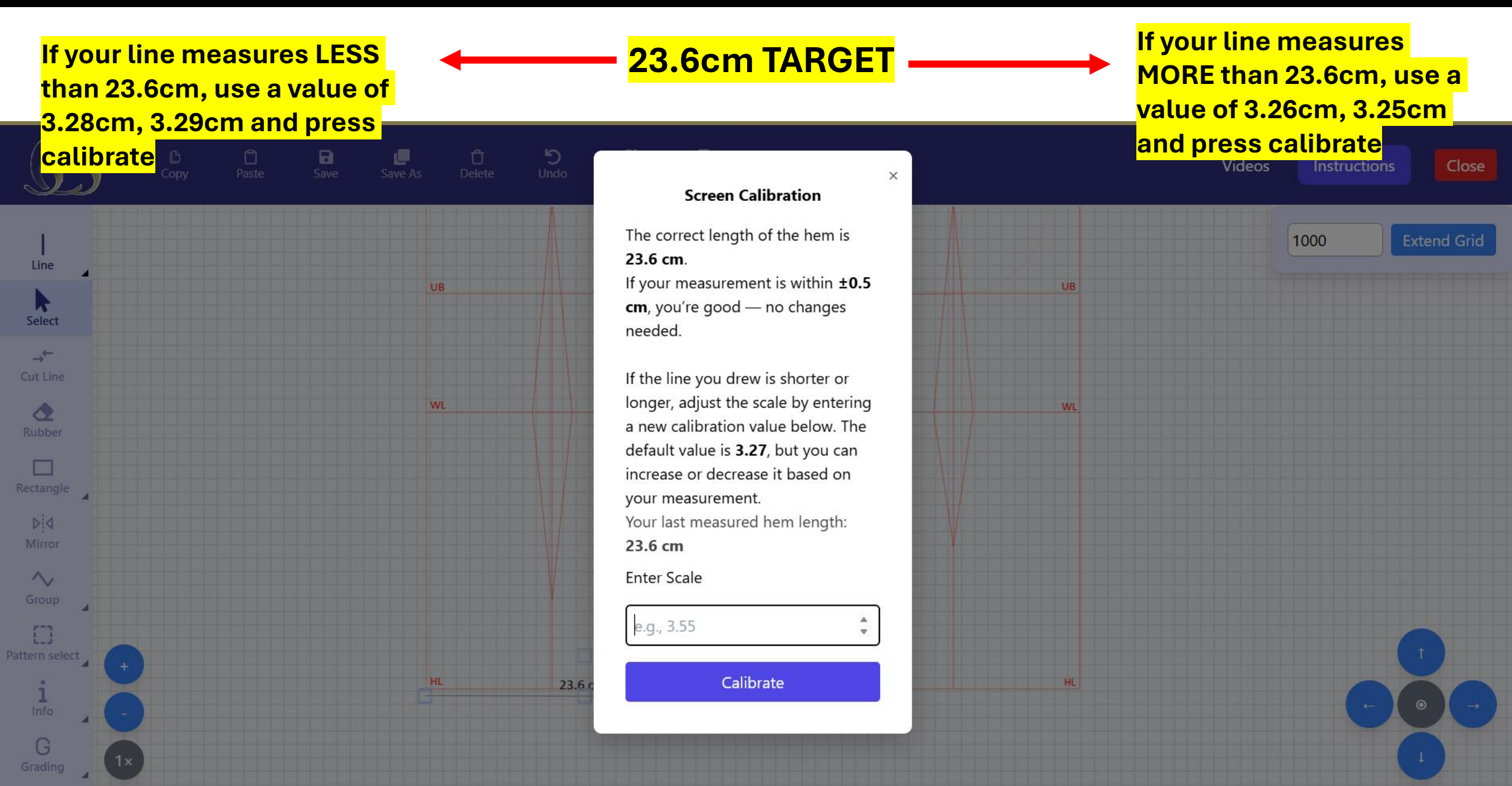

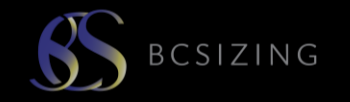

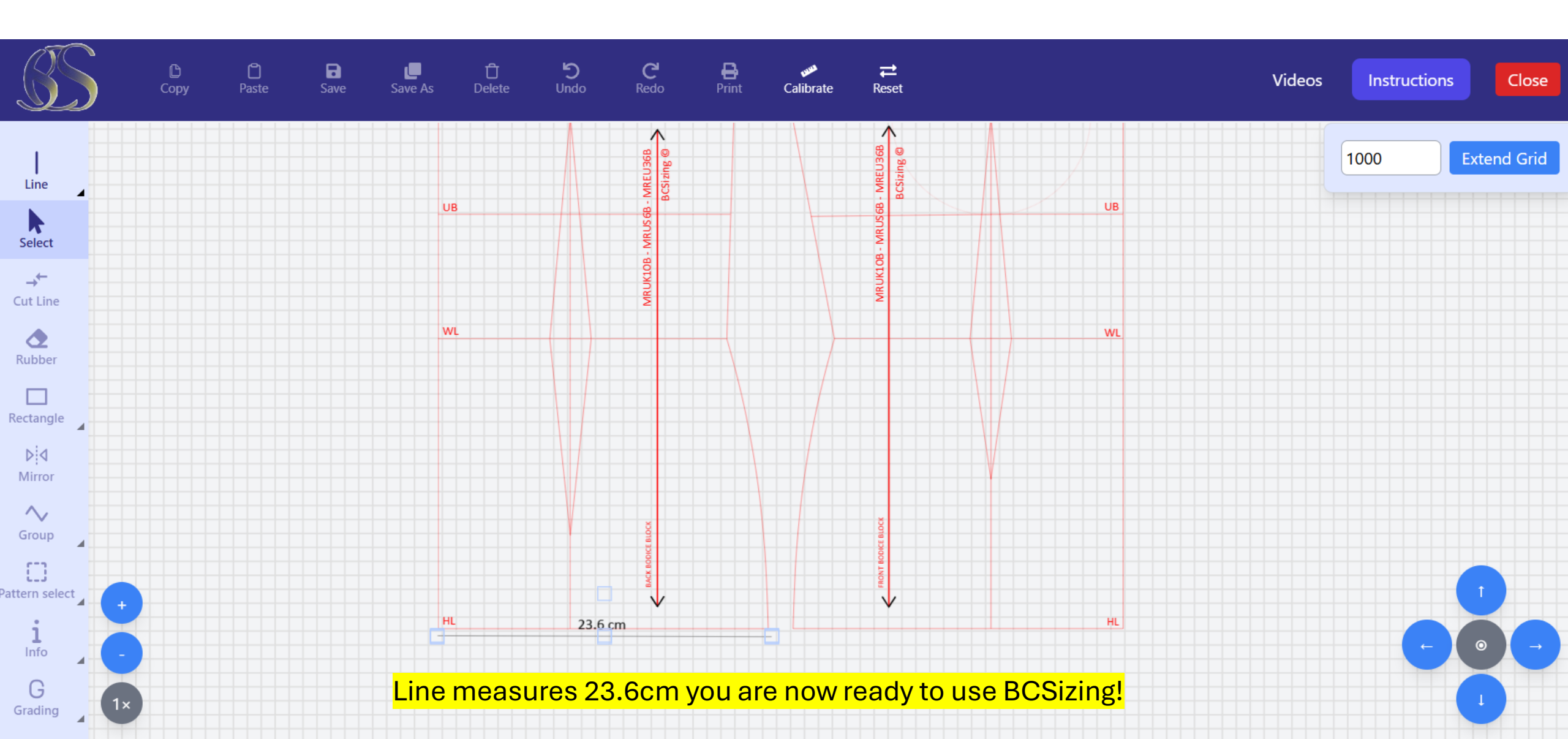

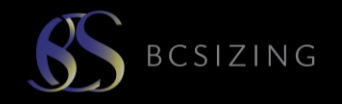

#### Login takes you to your dashboard

| S BCSIZING      | G          |               |                               |                                                    |                                  |                                |                             | <b>≜</b>                       | Q Dave |
|-----------------|------------|---------------|-------------------------------|----------------------------------------------------|----------------------------------|--------------------------------|-----------------------------|--------------------------------|--------|
| 2               | Dashboard  |               |                               |                                                    |                                  |                                |                             |                                |        |
| Dave Stack      | Library    | My Patterns   | Add Sizes                     | Sizing Charts                                      | Conta                            | ct                             |                             |                                |        |
| Dashboard       |            |               |                               |                                                    |                                  |                                |                             |                                |        |
| Profile Contact | View Purch | ased Patterns | Library<br>My Patt<br>Add siz | hosts your gar<br>erns hosts you<br>es enables you | ment blo<br>ur garme<br>u to add | ocks<br>nt design<br>more bloo | s, as plans<br>ck sizes int | and patterns<br>o your library |        |
|                 |            |               |                               |                                                    |                                  |                                |                             | <b>Q</b> Search                |        |
| Cog Out         | Active     | BCSCode       | Region                        | Hip Size                                           | Stature                          | Shape                          | Cup Size                    | DateAdded                      |        |
|                 |            | MGUK14DD      | UK                            | 100                                                | Medium                           | Slight                         | DD                          | 5/1/2025                       |        |
|                 | ✓          | MRUK10B       | UK                            | 97                                                 | Medium                           | Regular                        | В                           | 3/31/2025                      |        |
|                 |            | MRUK12B       | UK                            | 97                                                 | Medium                           | Regular                        | В                           | 3/31/2025                      |        |
|                 | ✓          | MRUK14D       | UK                            | 100                                                | Medium                           | Regular                        | D                           | 4/7/2025                       |        |
|                 | ✓          | MRUK8B        | UK                            | 97                                                 | Medium                           | Regular                        | В                           | 3/31/2025                      |        |

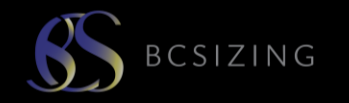

| - | Dashboard       |             |                  |                |                  |            |
|---|-----------------|-------------|------------------|----------------|------------------|------------|
|   | Library         | My Patterns | Add Sizes Sizing | Charts Contact | t                |            |
|   |                 |             |                  |                |                  |            |
|   | Select BCSCode: |             |                  |                |                  |            |
|   | Select BCSCode  |             |                  | •              |                  |            |
| > |                 |             |                  |                |                  | Q Search   |
|   | BCSCode         | Region      | Body Type        | Stature        | Measurement Type | Value (cm) |

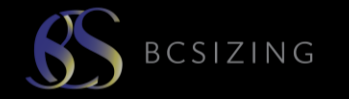

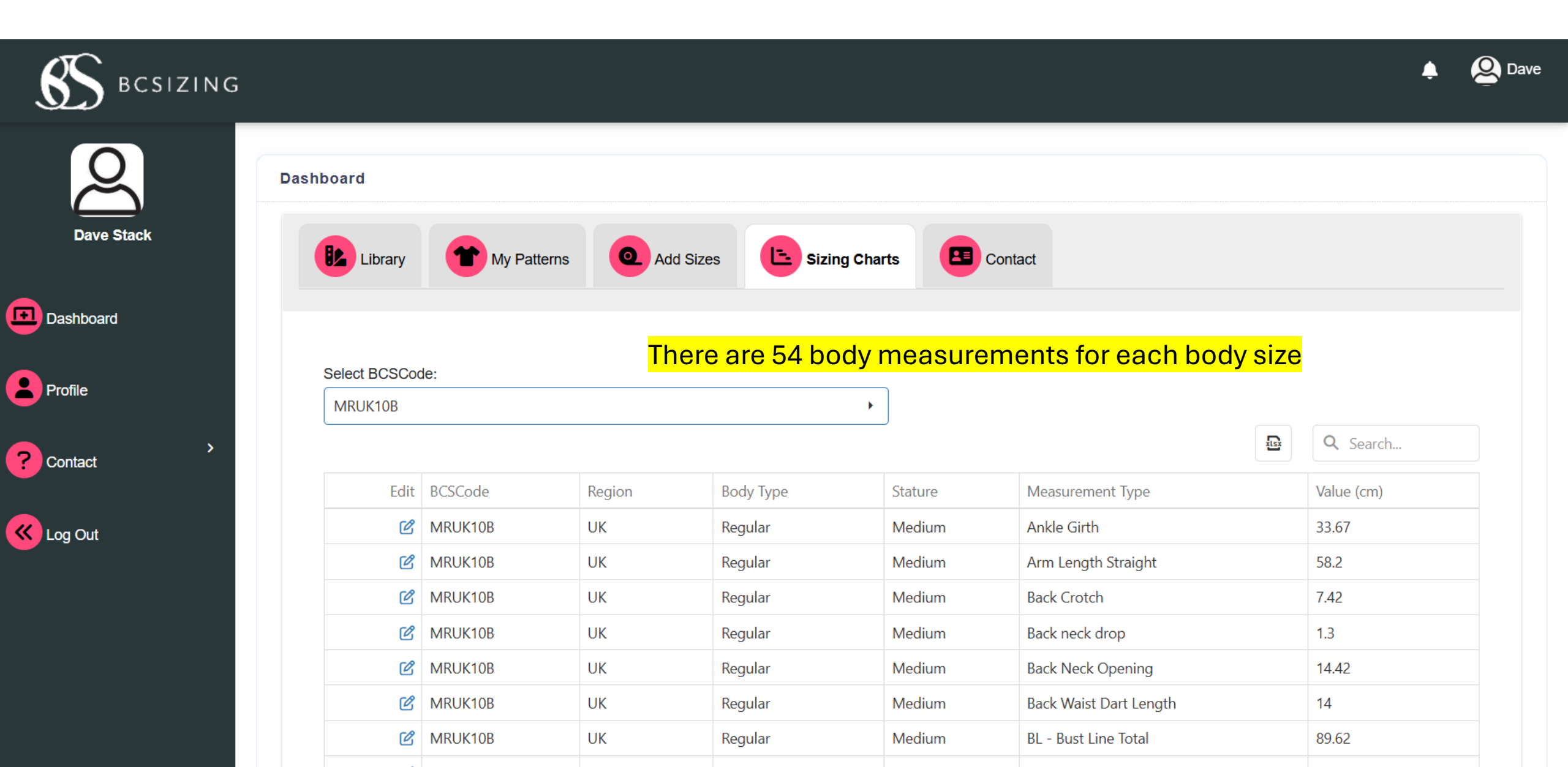

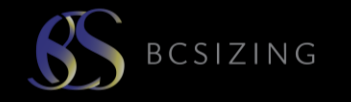

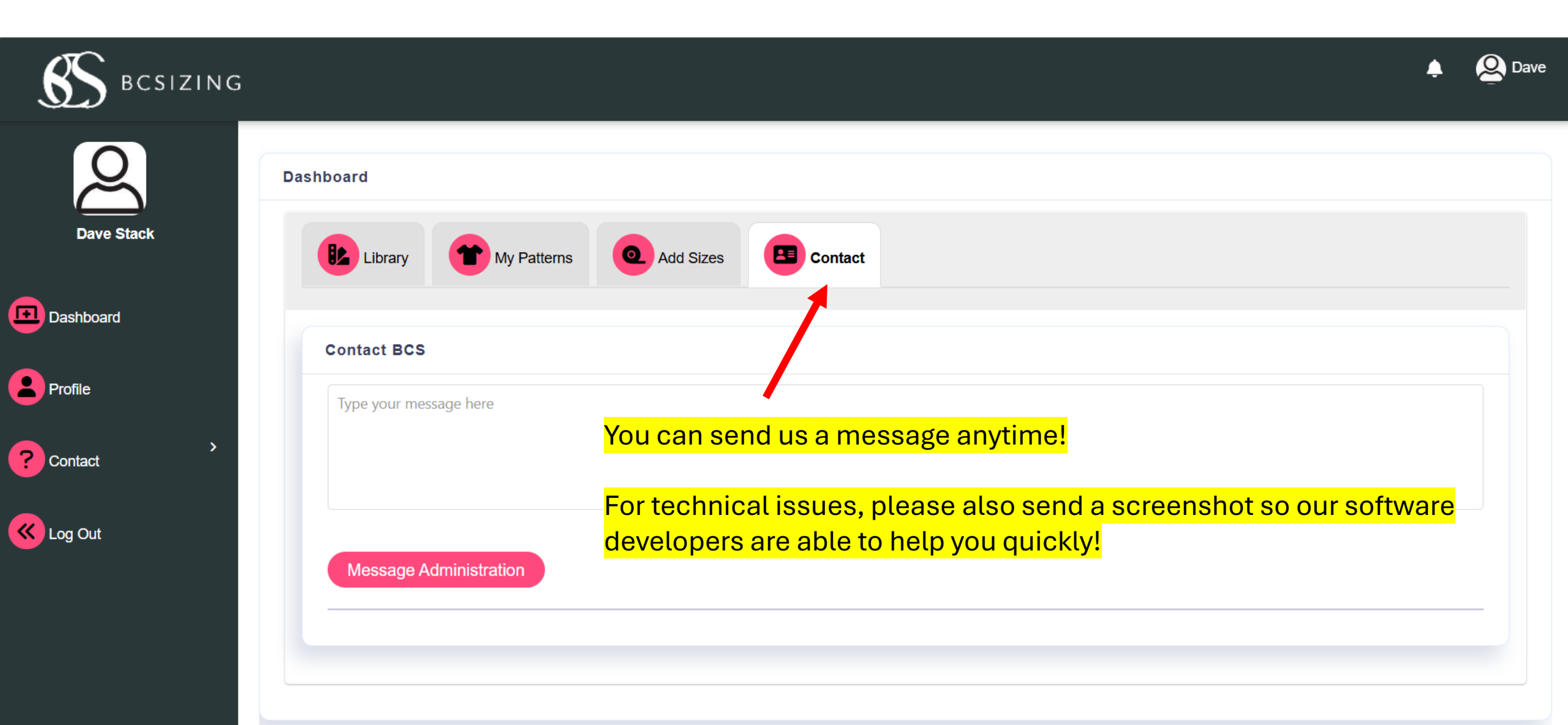

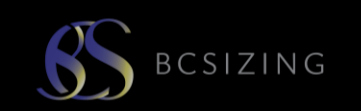

| S BCSIZING |              |               |             |               |            |         |           | Ļ               | <b>e</b> Dave |
|------------|--------------|---------------|-------------|---------------|------------|---------|-----------|-----------------|---------------|
| Q          | Dashboard    |               |             |               |            |         |           |                 |               |
| Dave Stack | Library      | My Patterns   | Q Add Sizes | Sizing Charts | Contact    |         |           |                 |               |
| Dashboard  | Multihannu   |               |             |               |            |         |           |                 |               |
| Profile    | My Library   |               |             |               |            |         |           |                 |               |
| ? Contact  | View Purcha  | ased Patterns |             | Clic          | K IN VIEVV | PURCHA  | SED PAITE | KNS to begin    | <u>1</u>      |
|            |              |               |             |               |            |         |           | <b>Q</b> Search |               |
| Cog Out    | Active       | BCSCode       | Region      | Hip Size      | Stature    | Shape   | Cup Size  | DateAdded       |               |
|            | ✓            | MGUK14DD      | UK          | 100           | Medium     | Slight  | DD        | 5/1/2025        |               |
|            | $\checkmark$ | MRUK10B       | UK          | 97            | Medium     | Regular | В         | 3/31/2025       |               |
|            | ~            | MRUK12B       | UK          | 97            | Medium     | Regular | В         | 3/31/2025       |               |
|            | ~            | MRUK14D       | UK          | 100           | Medium     | Regular | D         | 4/7/2025        |               |
|            | $\checkmark$ | MRUK8B        | UK          | 97            | Medium     | Regular | В         | 3/31/2025       |               |

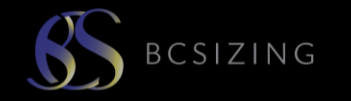

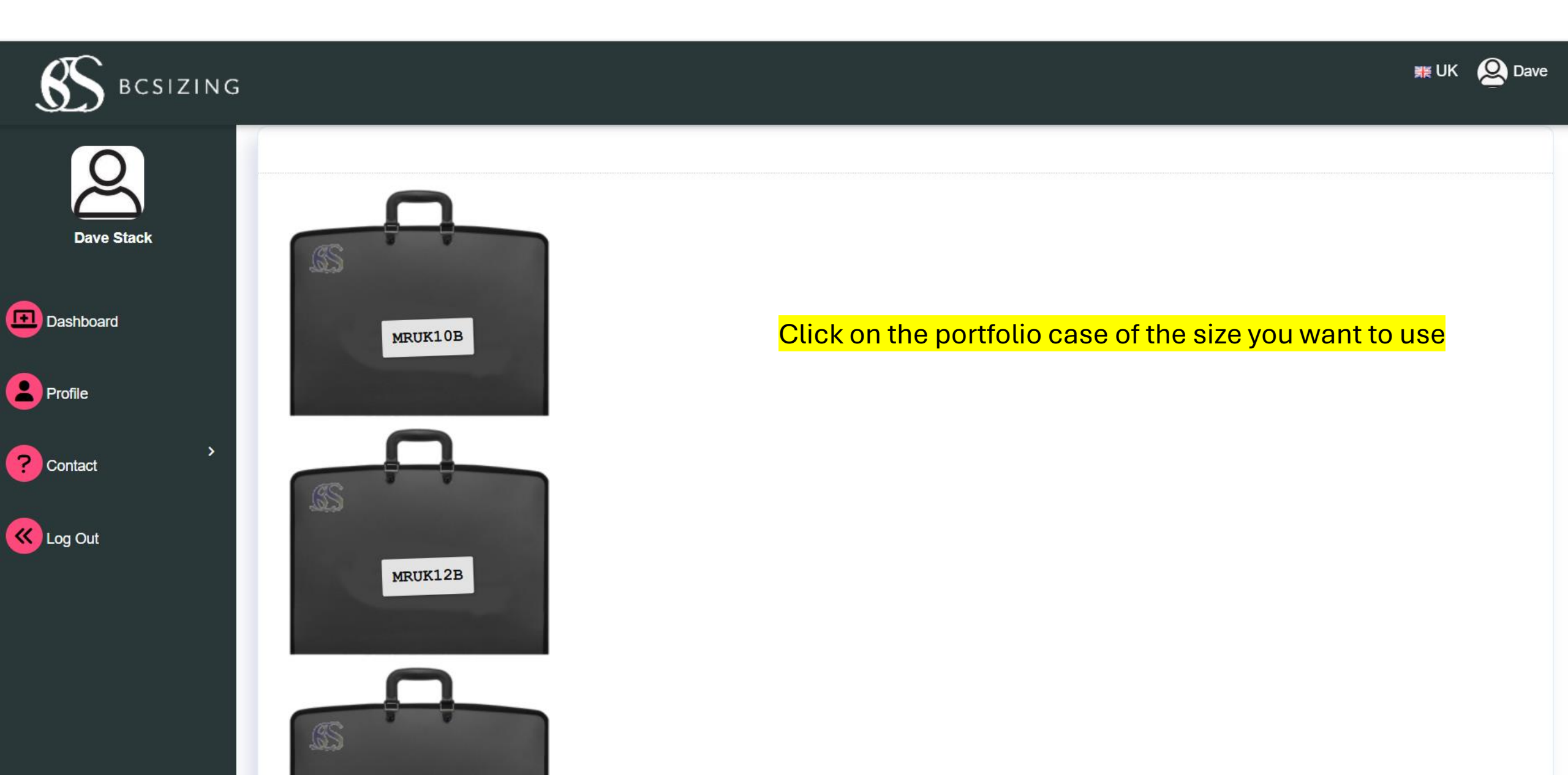

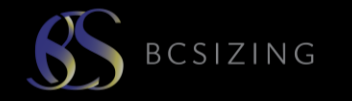

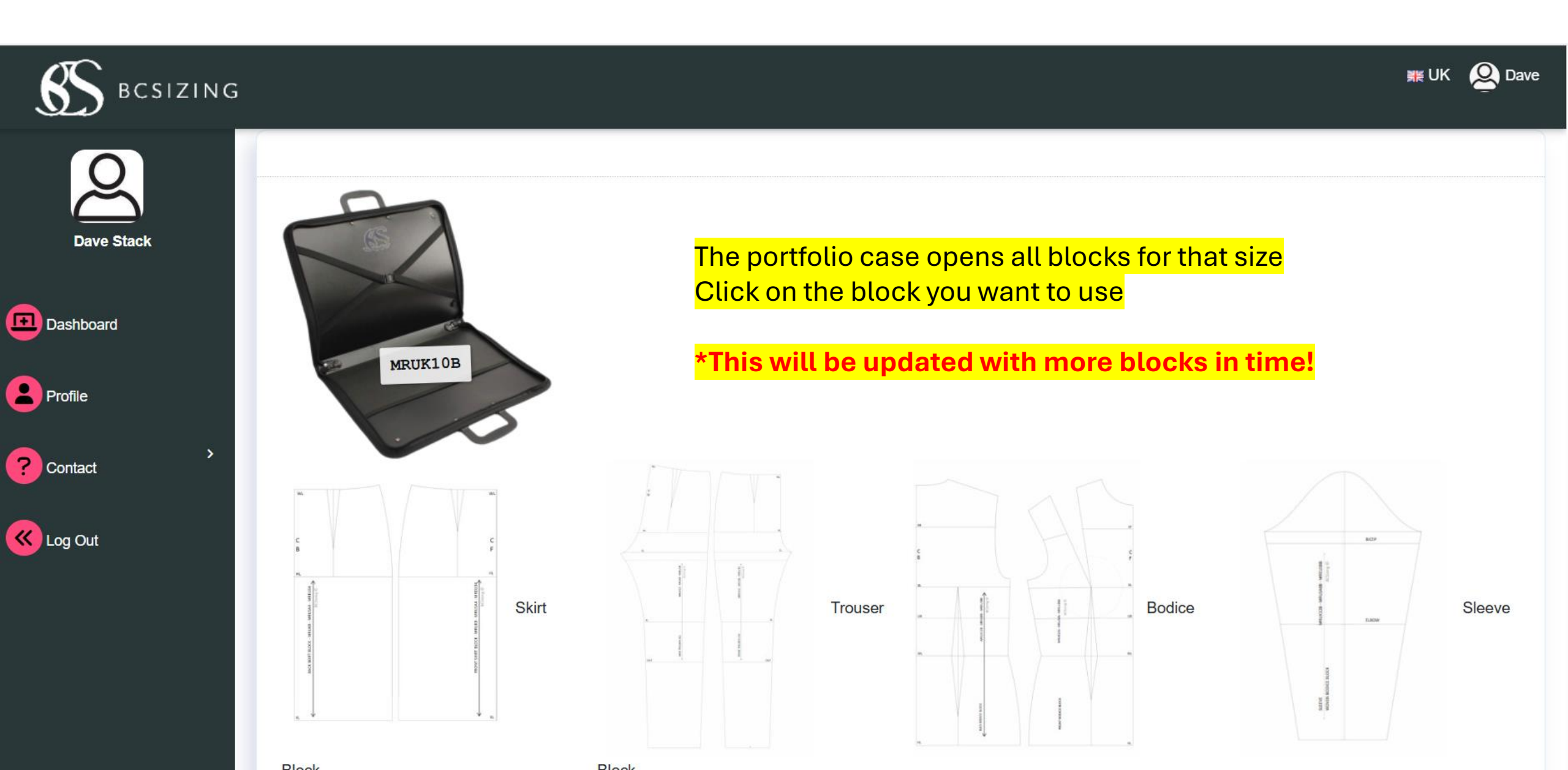

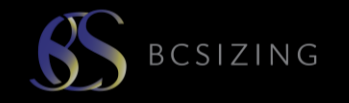

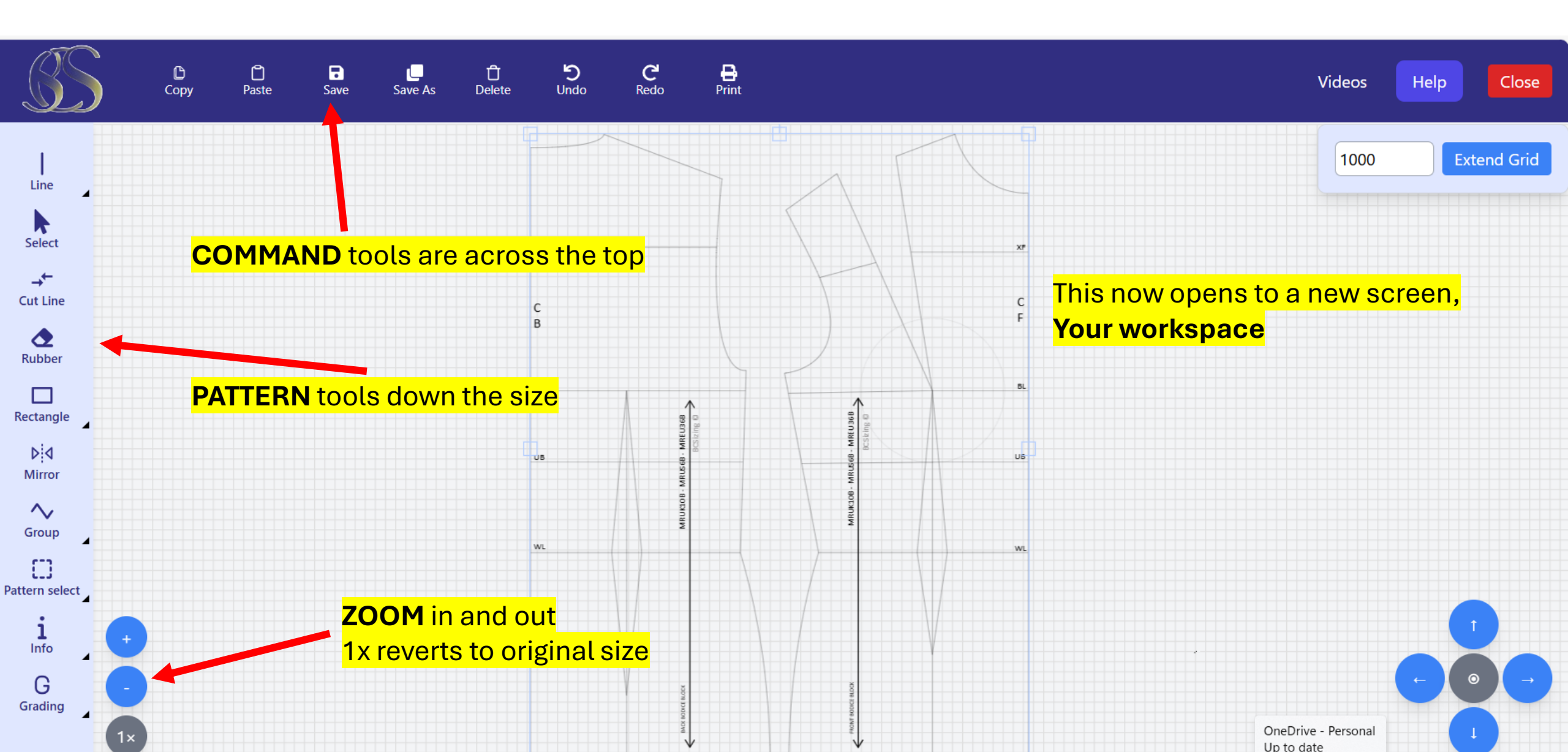

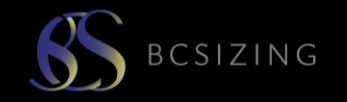

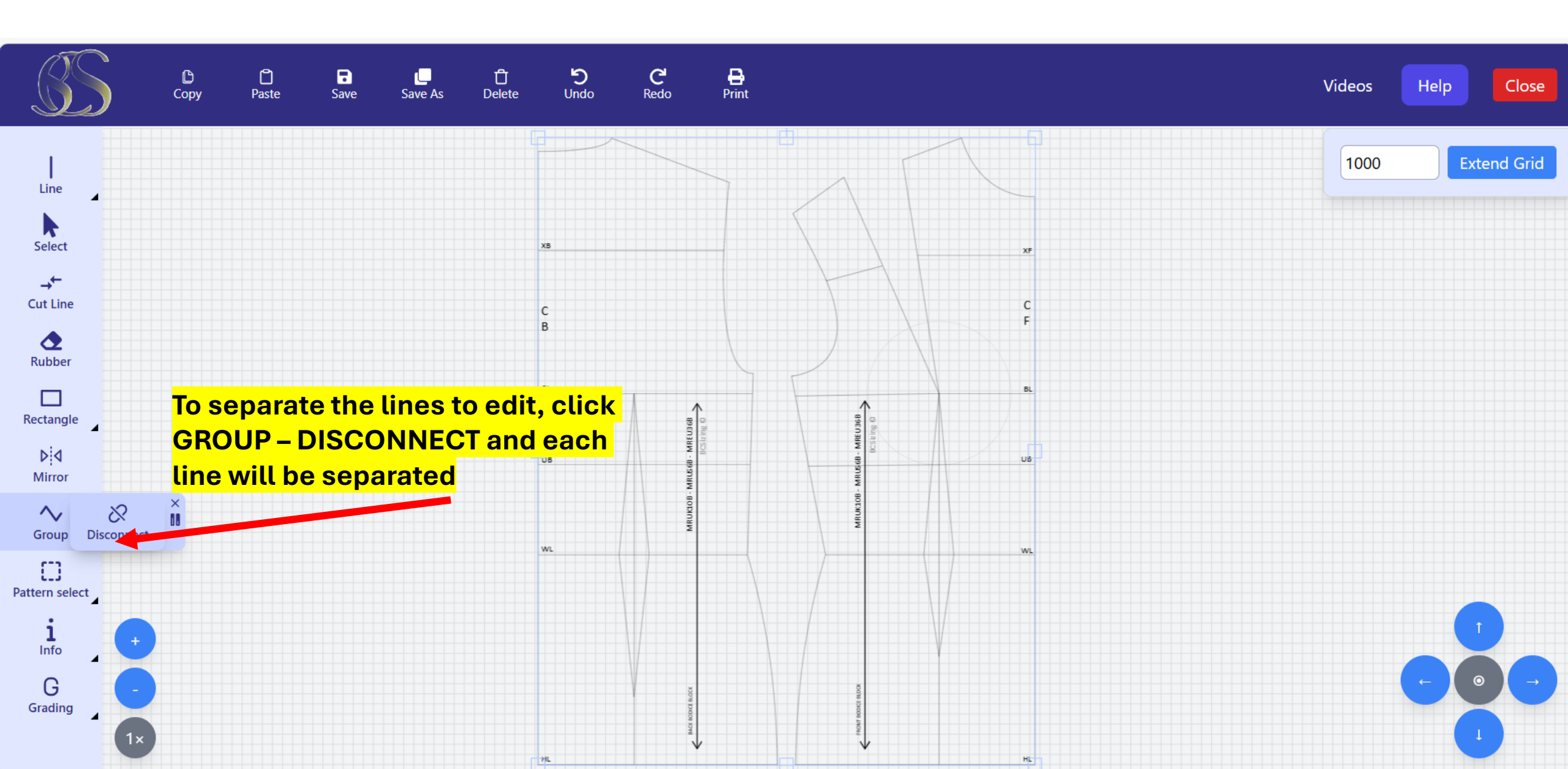

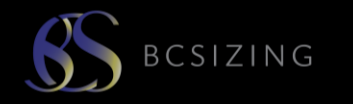

#### COMMAND TOOLS

| TOOL             | FUNCTION                                                                   | COMMAND                                                                                                    | END COMMAND                                                                                                    |
|------------------|----------------------------------------------------------------------------|----------------------------------------------------------------------------------------------------|----------------------------------------------------------------------------------------------------|
| A & B            | <b>COPY &amp; PASTE</b><br>Copy a line or pattern piece                    | Select a line or selection of lines to copy. You                                                                                                    | Select paste command to paste the copied                                                                                            |
| Copy             |                                                                            |                                                                                                    |                                                                                                    |
| D<br>Paste       |                                                                            |                                                                                                    |                                                                                                    |
| С                | <b>SAVE</b> , Save work under your own reference number. Saves PLAN's only | Click on the save command and select to save<br>as a PLAN A copy of your work is downloaded to<br>your computer automatically.<br>Save as you go along, you can over-ride the<br>previous saved file            | File is saved in your library under the column<br>of PATTERNS. You can click to open old<br>patterns here.<br>It is saved as a PLAN |
| <b>√</b><br>Save |                                                                            | Save as a PLAN until you have finished the plan,<br>then <b>SAVE AS</b> a PLAN ready to make the pattern<br>You can save as different reference numbers if<br>you want to keep multiple versions of this design |                                                                                                    |
| D                | SAVE AS, saves your plans and patterns                                     | SAVE AS when you have completed your plan                                                                                                    |                                                                                                    |
| Save As          |                                                                            |                                                                                                    |                                                                                                    |

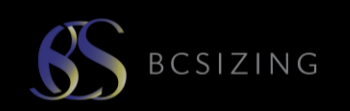

| TOOL       | FUNCTION                                    | COMMAND                                                                                                    | END COMMAND                                                      |
|------------|---------------------------------------------|----------------------------------------------------------------------------------------------------|------------------------------------------------------------------|
| E          | <b>DELETE</b> Deletes a line, pattern piece | Click SELECT a line, the click on delete                                                                           | Command is complete once line or pattern piece has been deleted. |
| Delete     |                                             |                                                                                                    |                                                                  |
| F&G        | UNDO & REDO                                 | Undo last action<br>If you want to step forward again, press REDO                                                  | These tools have limited undo-redo options!                      |
| ່ງ<br>Undo |                                             | last command                                                                                                    |                                                                  |
| C<br>Redo  |                                             |                                                                                                    |                                                                  |
| Н          | PRINT                                       | You can print to the default printer with your computer. You can print A4 copies, but our                          |                                                                  |
| Print      |                                             | system is actual size. Connect to a plotter for<br>the best user experience in having your actual<br>size pattern. |                                                                  |

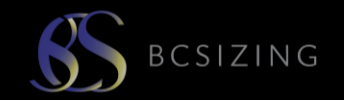

| TOOL   | FUNCTION | COMMAND                                                                                                    | END COMMAND                                                                                                    |
|--------|----------|----------------------------------------------------------------------------------------------------|----------------------------------------------------------------------------------------------------|
| I      | VIDEOS   | Check out our YouTube channel for videos and tutorials                                                                                                    | https://www.youtube.com/@BCSizing                                                                                                    |
| Videos |          |                                                                                                    |                                                                                                    |
| J      | HELP     | If you get stuck and need some help please<br>contact us. On your dashboard there is a<br>message icon, click on it and write your<br>message. We will reply to you via an email.<br>Please screenshot any issues you are having to<br>help us help you. | Please tell us as many details as possible. We<br>will try to make a tutorial video in some<br>instances to assist you. These will be placed<br>in our YouTube video channel. |
| Help   |          |                                                                                                    |                                                                                                    |
| К      | CLOSE    | Close down the workspace. This does not close your dashboard.                                                                                                    |                                                                                                    |
| Close  |          |                                                                                                    |                                                                                                    |

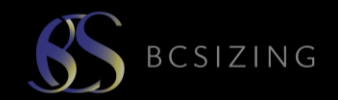

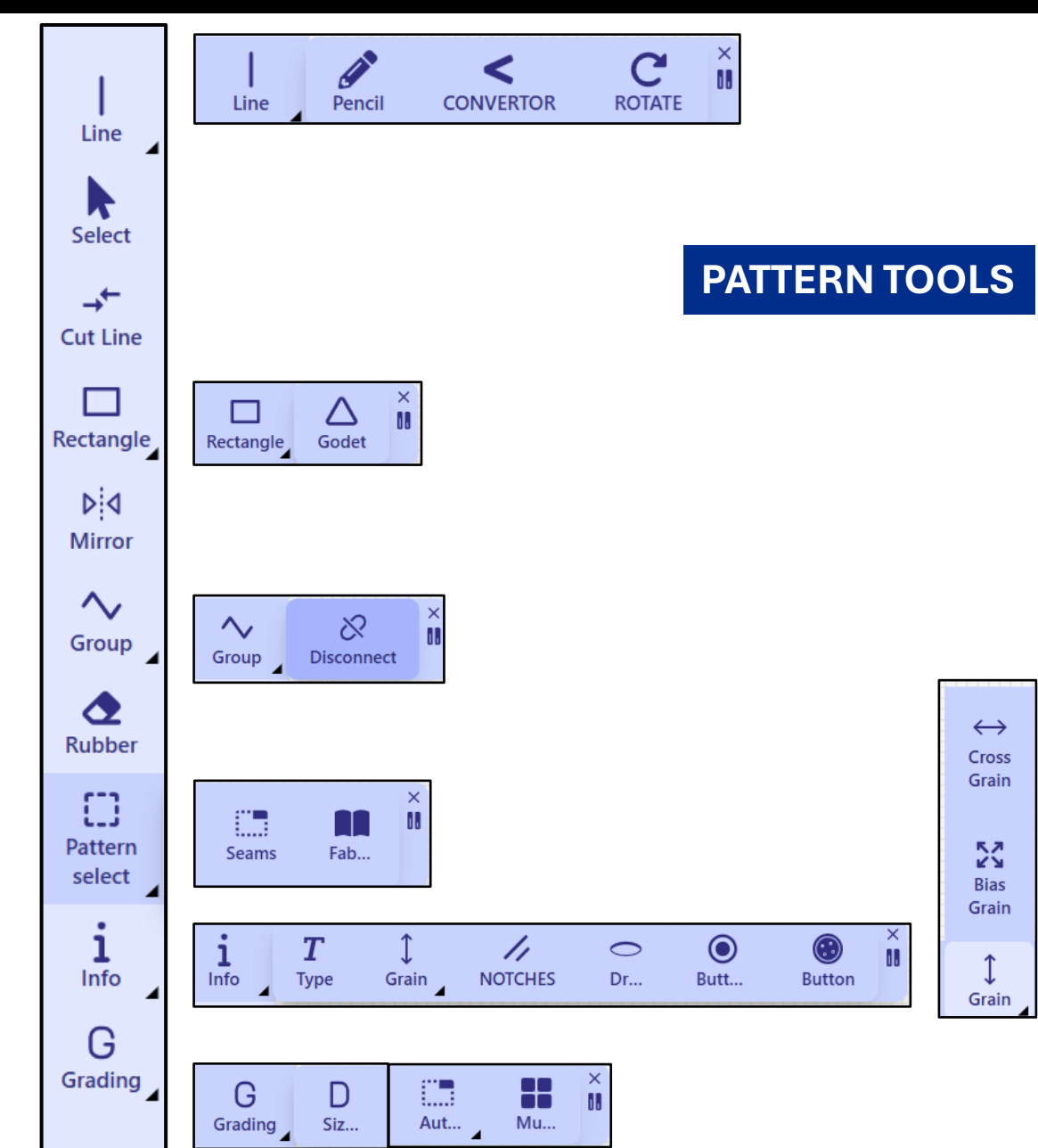

There are 23 pattern cutting tools, all developed to represent manual pattern cutting techniques.

Where there is a triangle on the bottom right corner of the icon, there is a dropdown box containing additional tools.

The system has been developed with specific end commands to quit the tools.

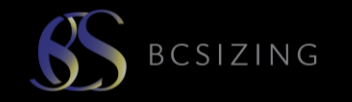

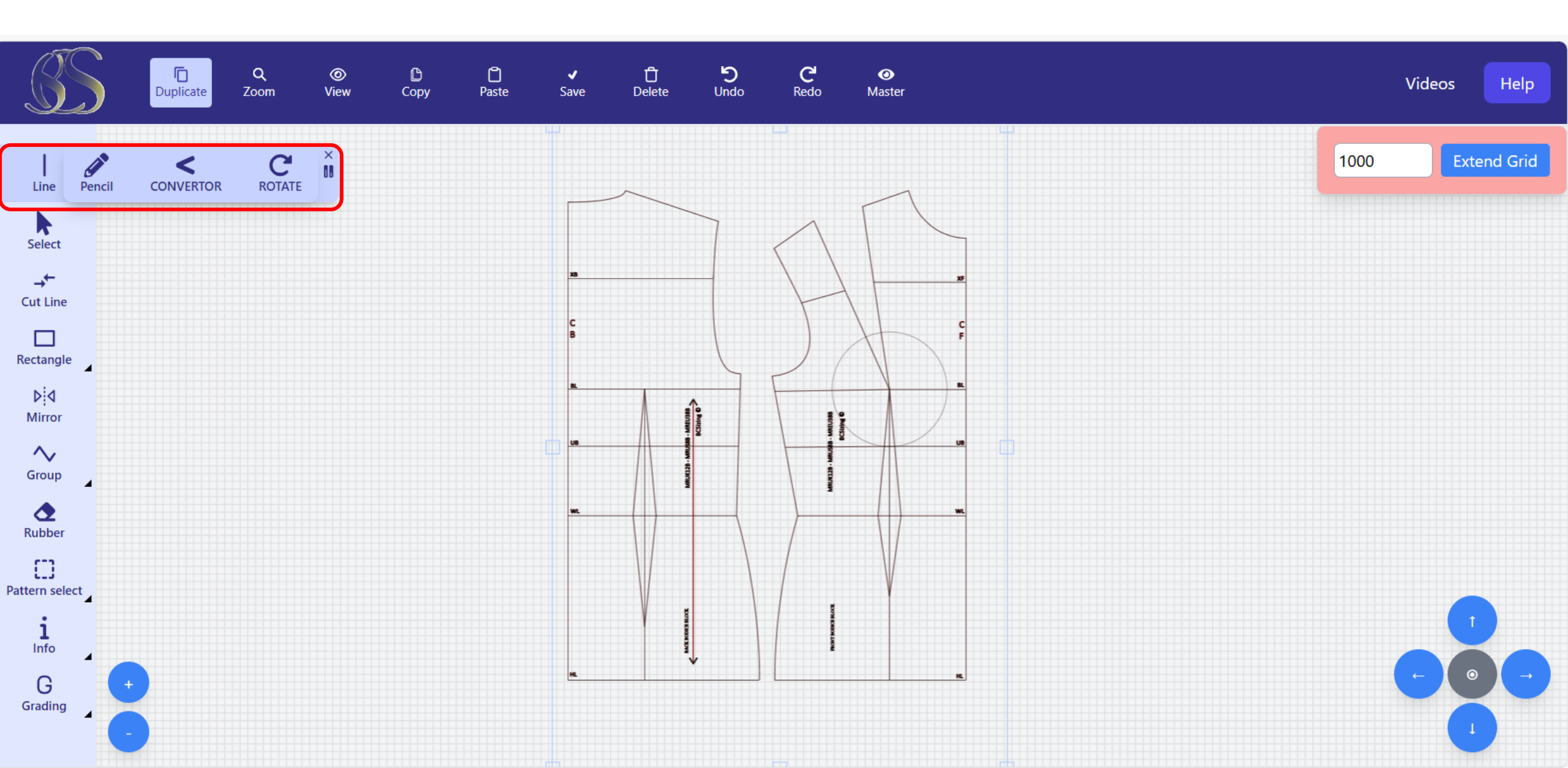

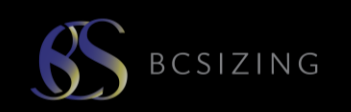

| TOOL           | FUNCTION                                                                                     | COMMAND                                                                                                    | END COMMAND                                                                                                    |
|----------------|----------------------------------------------------------------------------------------------|----------------------------------------------------------------------------------------------------|----------------------------------------------------------------------------------------------------|
| 1              | LINE Add a new line<br>Selection of line width, dashed<br>and solid line, coloured lines     | Line gives the command to select a line type, solid or<br>dashed and the option to select line thickness.<br>Measurement of line appears                                                                                                    | Action is complete once drawn                                                                                        |
| <br>Line       |                                                                                              | After one line is drawn the system defaults to SELECT button. Click on line tool again to draw a 2 <sup>nd</sup> and subsequent lines                                                                                                    |                                                                                                    |
| 2<br>Pencil    | <b>PENCIL</b> tool enables you to draw freehand, with the option to select pencil thickness. | Click on pencil and select colour, red, black or blue.<br>Select thickness.                                                                                                    | If you want to draw a lot with the pencil click<br>again once it disconnects.<br>Click in the box to deactivate tool |
| 3<br>CONVERTOR | <b>CONVERTOR</b> Converts a straight line into a curve                                       | Select a line you want to curve. Click on convertor tool<br>Two bars appear at each end of the line<br>Use the circles at the end of each bar to curve the line                                                                                                    | Click <b>ENTER</b> to deactivate tool                                                                                |
| 4<br>ROTATE    | ROTATE                                                                                       | Select the line, or lines you want to rotate. This tool is for<br>rotating multiple lines at once. Click on rotate tool<br>The box at the top of the selection is the rotation point.<br>Free-rotate or use the rotation angle box to apply a<br>specific rotation, for example 45 degrees | Click <b>APPLY</b> to confirm                                                                                        |

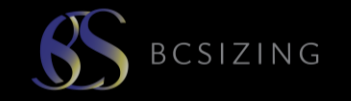

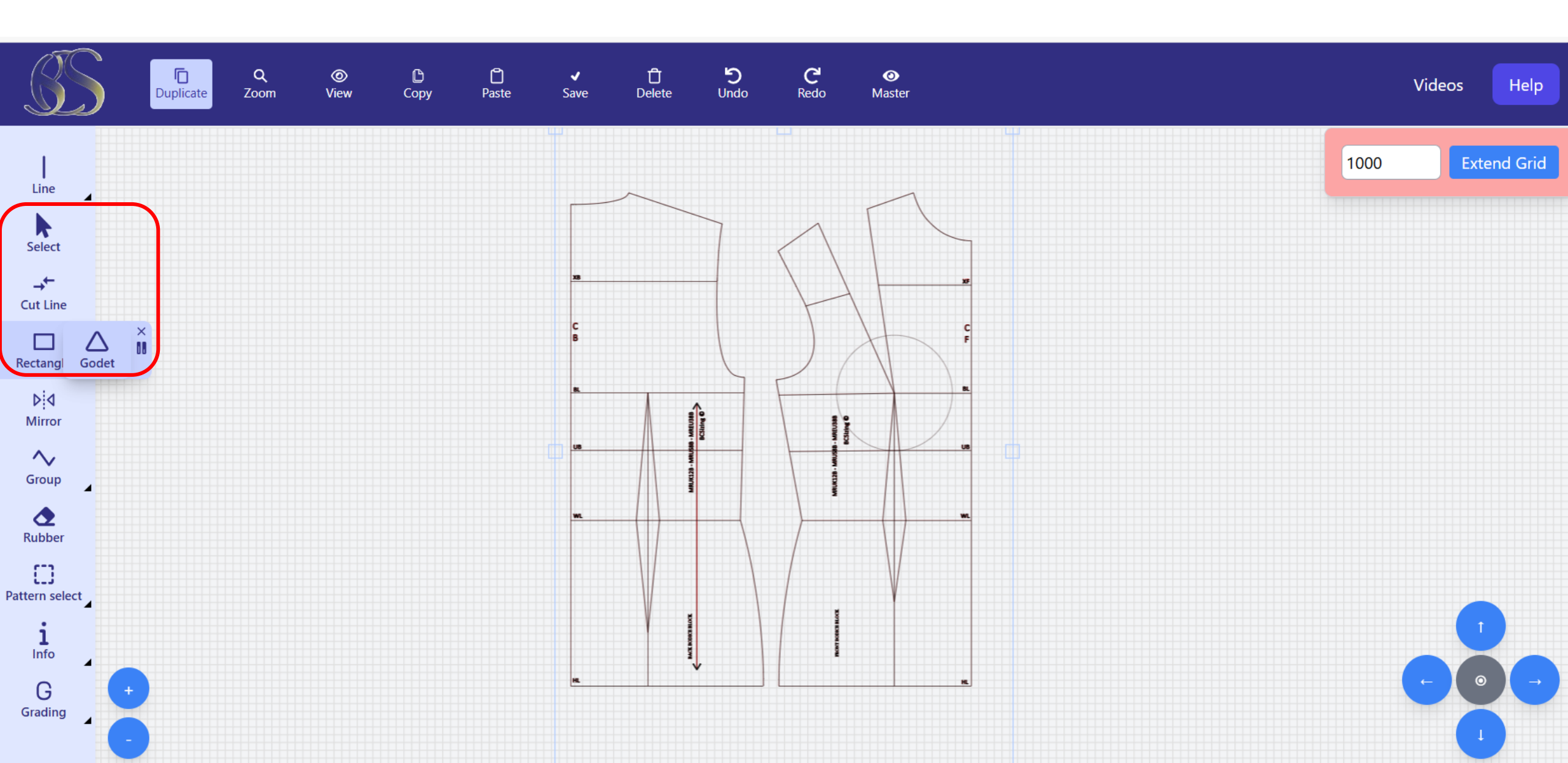

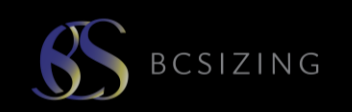

| TOOL               | FUNCTION                                                 | COMMAND                                                                                                    | END COMMAND                                                                                                    |
|--------------------|----------------------------------------------------------|----------------------------------------------------------------------------------------------------|----------------------------------------------------------------------------------------------------|
| 5<br>Select        | SELECT                                                   | Press select then click on the line. A blue box appears<br>around the line. The top box enables rotation.<br>Ability to move and expand the line.<br>The box at the top of the line also enables you to rotate<br>this one line                                    | Click on desktop to release tool. Blue lines around the edge of the tool will disappear.                                                                    |
| 6<br>•<br>Cut Line | <b>CUT A LINE</b> to enable you to move part of the line | Select a line you wish to cut<br>Click on Cut line on the position on the line where you<br>need to cut it into two pieces. A red dot will appear where<br>you are cutting the line.<br>The line is now cut into two pieces. Select to move one or<br>both pieces. | Action is complete once line is cut and red dot<br>disappears<br>CUT OPTION – copy and paste original line<br>and reduce both sections to the cut position. |
| 7<br>Rectangle     | <b>RECTANGLE</b> Draws a rectangle                       | Select rectangle tool and drag to draw a rectangle                                                                                                    | Press enter to confirm                                                                                                    |
| 8<br>Godet         | GODET Draws a triangle                                   | Select godet tool and drag to draw a triangle                                                                                                    | Press enter to confirm                                                                                                    |

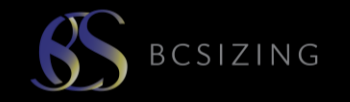

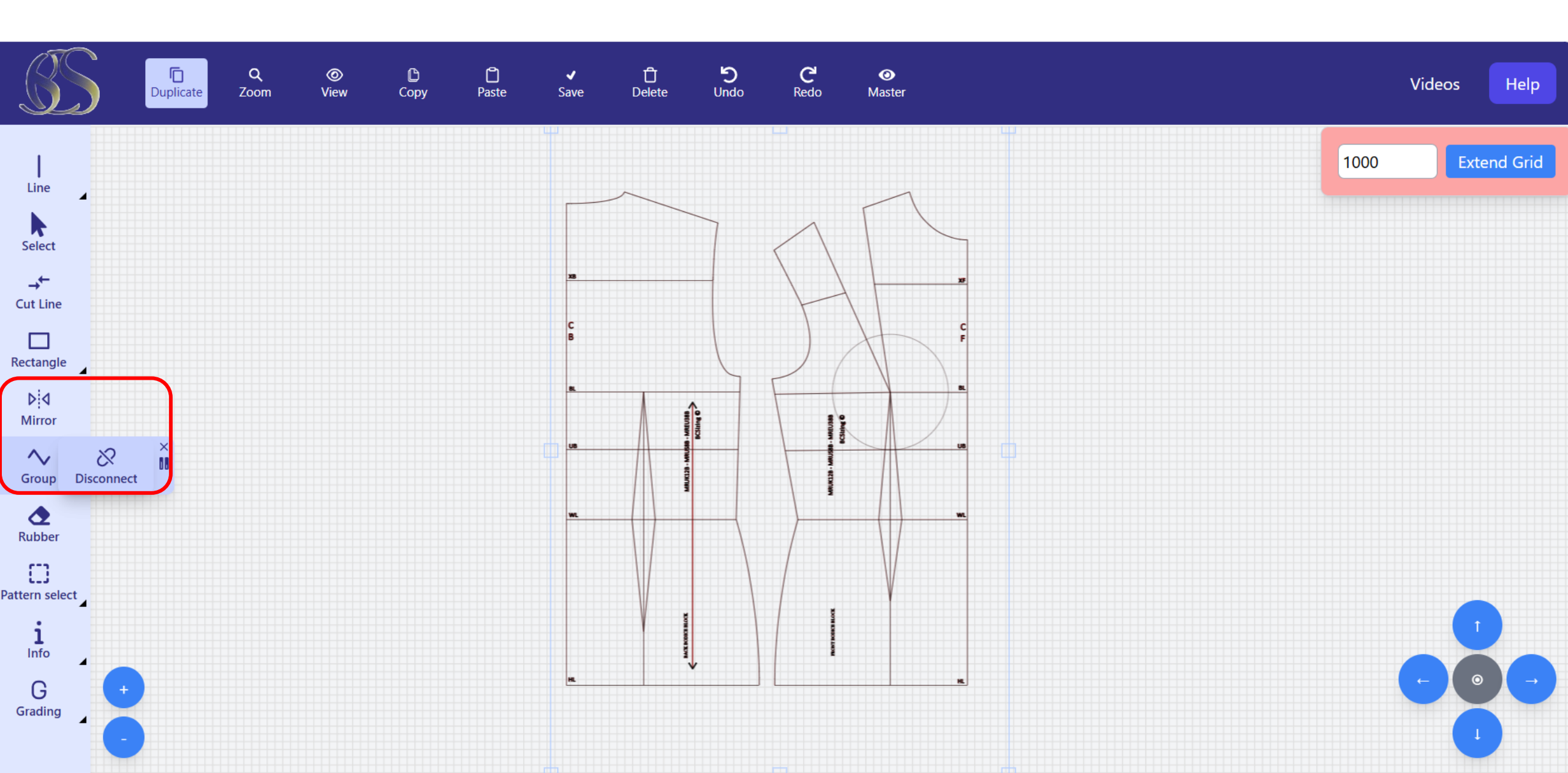

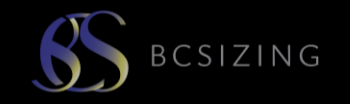

| TOOL9      | FUNCTION                                                               | COMMAND                                                                                                    | END COMMAND        |
|------------|------------------------------------------------------------------------|----------------------------------------------------------------------------------------------------|--------------------|
| 9          | <b>MIRROR</b> the pattern piece over the horizontal or vertical access | Select item you want to mirror<br><b>GROUP TOGETHER</b><br>Select horizontal or vertical, select the degree of<br>rotation.<br>The 2 <sup>nd</sup> pattern piece press mirror and it reflects | Action is complete |
| Þ!٩        |                                                                        | the pattern piece.                                                                                                    |                    |
| Mirror     |                                                                        |                                                                                                    |                    |
| 10         | <b>GROUP</b> pattern pieces together                                   | Select each line you wish to group together,<br>click on group. They have now become one                                                                                                    | Action is complete |
| $\sim$     |                                                                        | piece.                                                                                                    |                    |
| Group      |                                                                        |                                                                                                    |                    |
| 11         | DISCONNECT the grouped pattern pieces                                  | Disconnect grouped lines enables individual line editing. Click on the grouped pieces and                                                                                                    | Action is complete |
| 8          |                                                                        | click disconnect to undo.                                                                                                    |                    |
| Disconnect |                                                                        |                                                                                                    |                    |

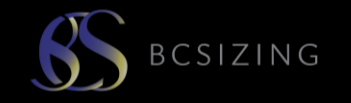

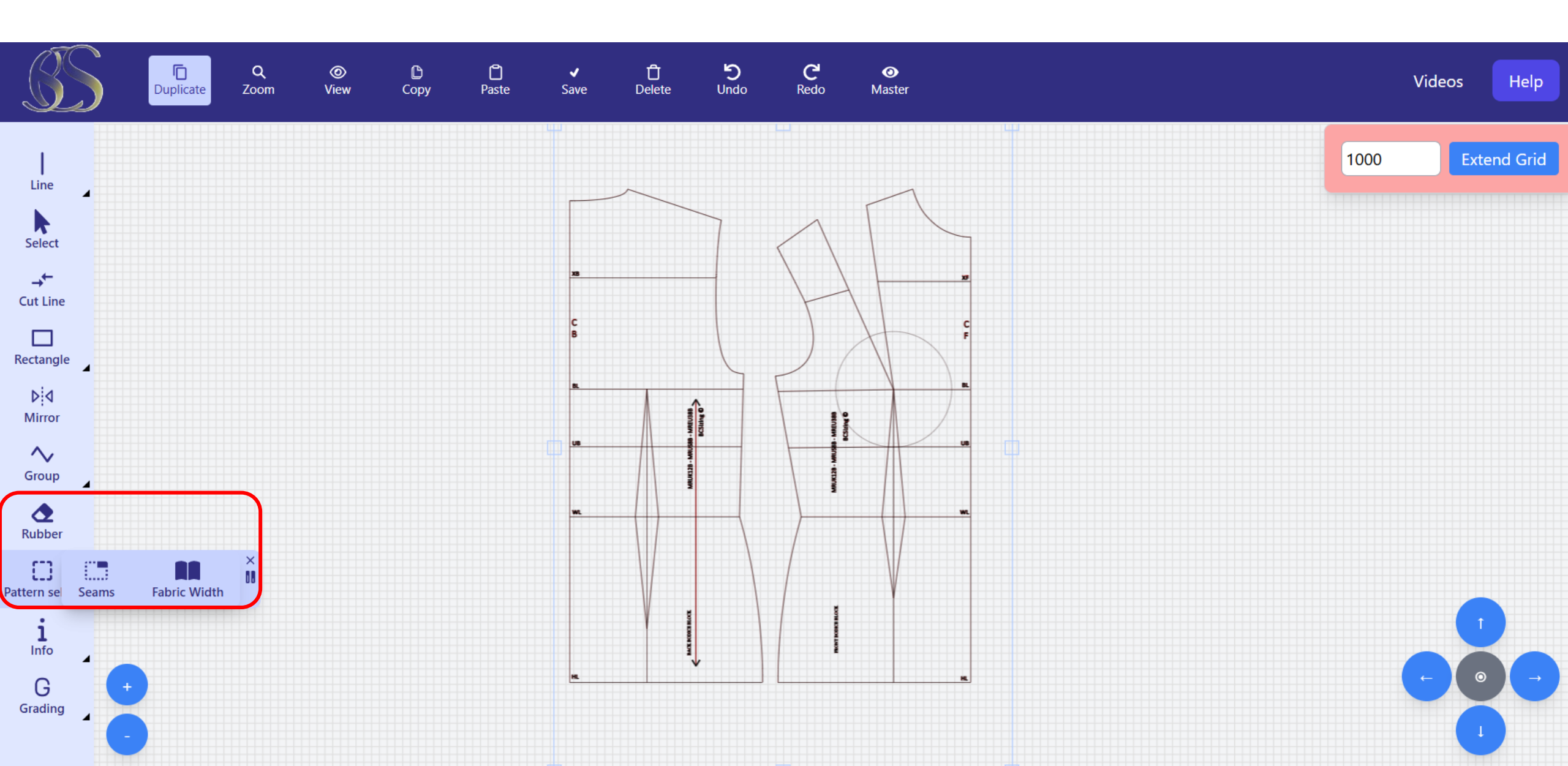

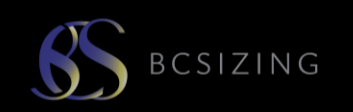

| TOOL  | FUNCTION                                                 | COMMAND                                                                                                    | END COMMAND                                                                                                    |
|-------|----------------------------------------------------------|----------------------------------------------------------------------------------------------------|----------------------------------------------------------------------------------------------------|
| 12    | <b>RUBBER</b> Rub out a small part of a line             | Select a line<br>Select rubber tool<br>Rub out a small part of the line<br>*Rubber will only rub out new lines you draw<br>and not from the original block (at the moment)                                                                                                    | Deactivate rubber button                                                                                                    |
| 13    | <b>SEAMS</b> Add seam allowance around the pattern piece | Select the lines of the pattern piece. Seams only<br>works when pattern is NOT grouped. Once a<br>shape is selected press seams. A larger<br>duplicate pattern piece is placed around the<br>original. Click on this piece and select<br>'DISCONNECT'. You can now adjust the seam<br>allowance box around the original. Use the 1cm<br>grid to help adjust the seam allowance. This tool<br>is best used BEFORE information is written on | Action is complete once drawn<br>You can move the duplicate pattern piece and<br>DISCONNECT. Then remove all landmark lines<br>and information. Then place the duplicate<br>seams piece over the original and arrange the<br>lines to be the accurate seam allowance<br>around each edge. |
| Seams |                                                          | the pattern as it duplicates everything. Delete duplications of landmark lines, writing etc.                                                                                                    |                                                                                                    |

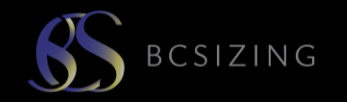

| TOOL | FUNCTION                                                                                                    | COMMAND                                                                                                    | END COMMAND                                                                                                    |
|------|----------------------------------------------------------------------------------------------------|----------------------------------------------------------------------------------------------------|----------------------------------------------------------------------------------------------------|
| 14   | FABRIC WIDTH Creates a border for the<br>width of the fabric<br>SAVE THE PLAN BEFORE MAKING THE<br>PATTERN! | Click on fabric with tool. A box appears to write<br>the fabric width (or printer width). A red box<br>appears on the screen to arrange all pattern<br>pieces inside for printing.<br>You can rotate pattern pieces and place each<br>one inside the fabric width box for printing.<br>You now have a new command box in the top<br>right ADD PLAN TO CANVAS. This enables you to<br>add the sleeve plan onto the bodice to create<br>the whole pattern This function only works for<br>multiple plans in the same body size, ie sleeve<br>and bodice or bodice and trousers to make a<br>jump suit. | <ul> <li>Fabric width can be extended down as long as required. Left click on the centre box and drag size down to accommodate all pattern pieces. The measurement of the grid is written down the side.</li> <li>Once all pattern pieces arranged inside, save as <b>PATTERN.</b> This will save inside your PATTERNS folder on your desktop.</li> </ul> |

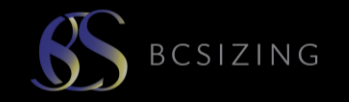

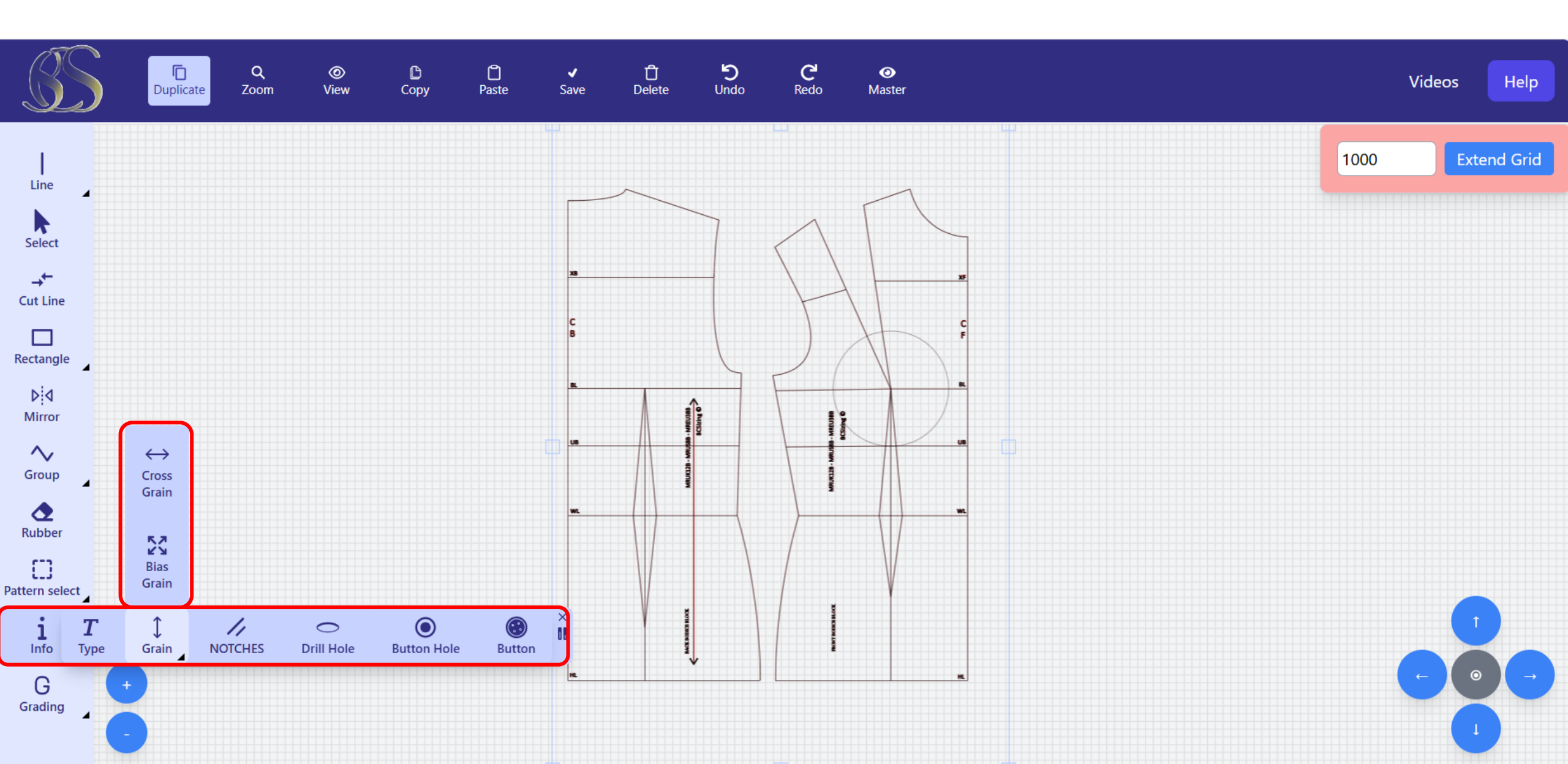

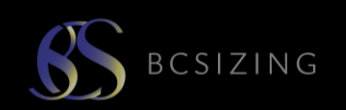

| TOOL                | FUNCTION                                         | COMMAND                                                                                                    | END COMMAND        |
|---------------------|--------------------------------------------------|----------------------------------------------------------------------------------------------------|--------------------|
| 15                  | <b>TYPE</b> information                          | Type text into the command box at the top of the screen<br>Enter font size                                                        | Action is complete |
| <b>Т</b><br>Туре    |                                                  | Enter colour of writing<br>Select writing and move by selecting and using<br>the MOVE tool                                        |                    |
| 16                  | <b>GRAIN LINE</b> Straight, cross grain and bias | Select the grain line<br>Draw the length of grain required                                                                        | Action is complete |
| ↔<br>Cross<br>Grain | grain unes                                       | You can group the grain with the text to add onto<br>pattern pieces.<br>You can also rotate a grain line using the rotate<br>tool |                    |
| Bias<br>Grain       |                                                  |                                                                                                    |                    |
| ↓<br>Grain          |                                                  |                                                                                                    |                    |

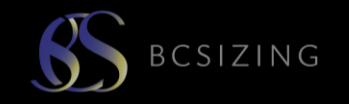

| TOOL    | FUNCTION                                                               | COMMAND                                                                             | END COMMAND                                |
|---------|------------------------------------------------------------------------|-------------------------------------------------------------------------------------|--------------------------------------------|
| 17      | <b>NOTCHES</b> Makes a square notch mark on a line                     | Select the line first. Select notches and a mark                                    | Once notch appears action is complete      |
|         |                                                                        | will appear on the pattern                                                          |                                            |
|         |                                                                        |                                                                                     |                                            |
| NOTCHES |                                                                        |                                                                                     |                                            |
| 18      | <b>DRILL HOLE</b> Marks a circle on the pattern                        | Select drill hole and place cursor over position                                    | Once drill hole appears action is complete |
| 0       |                                                                        |                                                                                     |                                            |
| Dr      |                                                                        |                                                                                     |                                            |
|         |                                                                        |                                                                                     |                                            |
| 19      | BUTTONHOLE Makes a small line to                                       | Select buttonhole tool and place cursor over                                        | Once buttonhole appears action is complete |
|         | indicate buttonhole                                                    | position on pattern, left click to confirm                                          |                                            |
| Butt    |                                                                        |                                                                                     |                                            |
| 20      | <b>BUTTON</b> Creates a round circle with a hole to represent a button | Select button tool and place cursor over position on pattern, left click to confirm | Once button appears action is complete     |
|         |                                                                        |                                                                                     |                                            |
| Button  |                                                                        |                                                                                     |                                            |

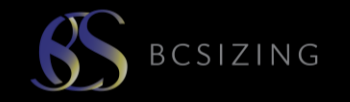

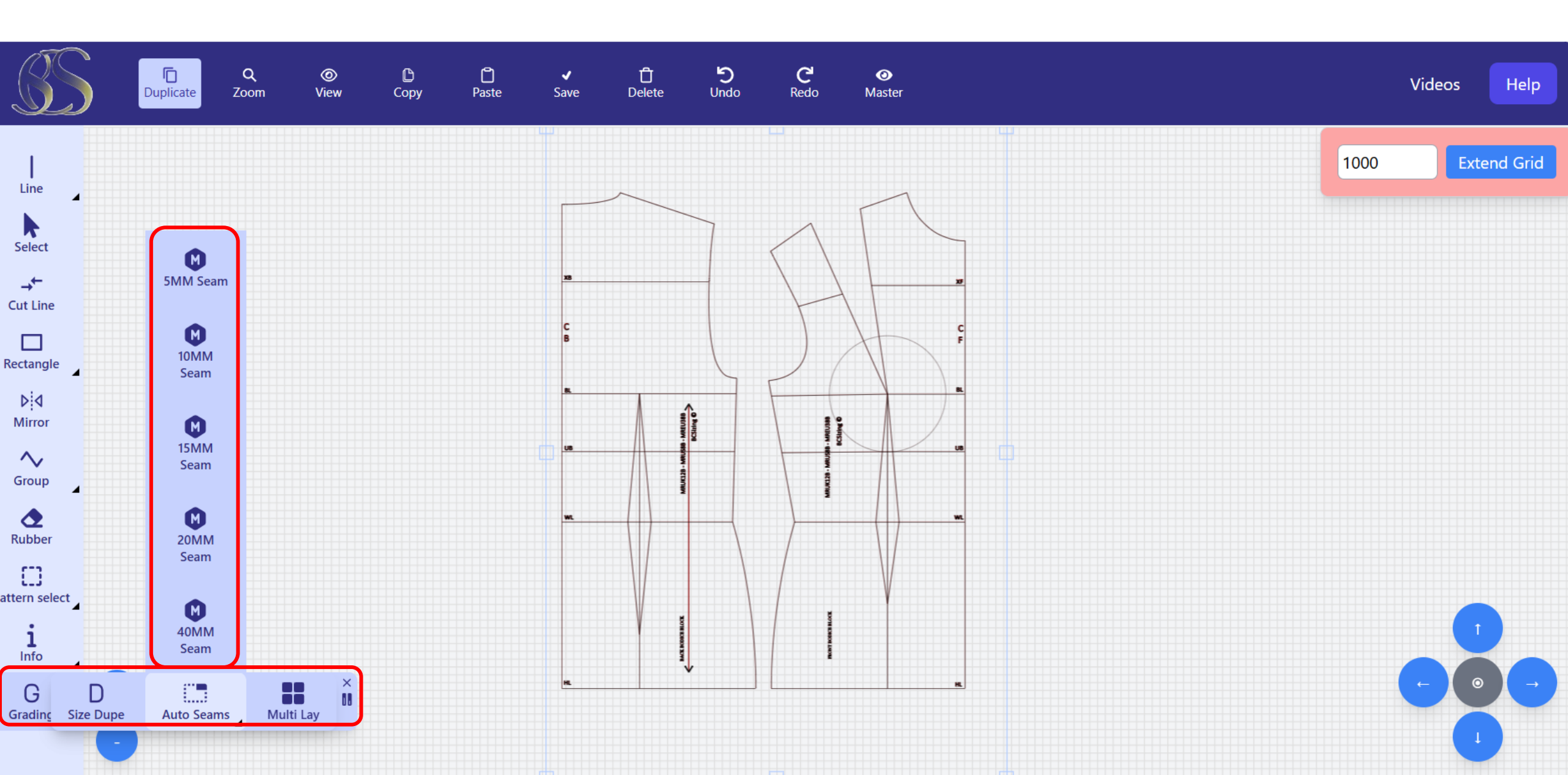

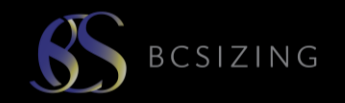

| TOOL     | FUNCTION                                                                       | COMMAND                                                                                                    | END COMMAND                                                                                                    |
|----------|--------------------------------------------------------------------------------|----------------------------------------------------------------------------------------------------|----------------------------------------------------------------------------------------------------|
| 21       | <b>GRADING</b> duplicates from the plan to larger sizes                        | Open the PLAN of the original pattern design.<br>Grading function is currently work in progress to                                                                                                    | Current function enables you to enlarge the plan a percentage of the original. This function                                                                                                    |
| D<br>Siz | WORK IN PROGRESS. WE WILL LET YOU<br>KNOW WHEN THESE FUNCTIONS ARE<br>WORKING! | grade block to block.                                                                                                    | is being developed to select a new size and<br>the design details are automatically<br>transferred to the new size.                                                                                                    |
| 22       | AUTO SEAMS add seam allowances of different widths                             | Select the lines of the pattern piece. Seams only<br>works when pattern is NOT grouped. Once a<br>shape is selected press seams. A larger<br>duplicate pattern piece is placed around the<br>original. Click on this piece and select<br>'DISCONNECT'. You can now adjust the seam<br>allowance box around the original. Use the 1cm<br>grid to help adjust the seam allowance. This tool | Action is complete once drawn<br>You can move the duplicate pattern piece and<br>DISCONNECT. Then remove all landmark lines<br>and information. Then place the duplicate<br>seams piece over the original and arrange the<br>lines to be the accurate seam allowance<br>around each edge. |
| Aut      |                                                                                | is best used BEFORE information is written on<br>the pattern as it duplicates everything. Delete<br>duplications of landmark lines, writing etc.                                                                                                    |                                                                                                    |
| 23       | MULTI LAY Creates a border for the width of the fabric                         | Click on fabric with tool. A box appears to write<br>the fabric width (or printer width). A red box                                                                                                    | Fabric width can be extended down as long as required. Left click on the centre box and drag                                                                                                    |
| Mu       |                                                                                | pieces inside for printing.<br>You can rotate pattern pieces and place each<br>one inside the fabric width box for printing.                                                                                                    | Once all pattern pieces arranged inside, save<br>as <b>PATTERN.</b> This will save inside your<br>PATTERNS folder on your desktop.                                                                                                    |

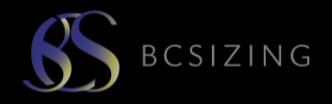

~

#### Fit for Every Body

<u>www.bcsizing.com</u>

Save When you save your pattern designs they appear in

**MY PATTERNS** 

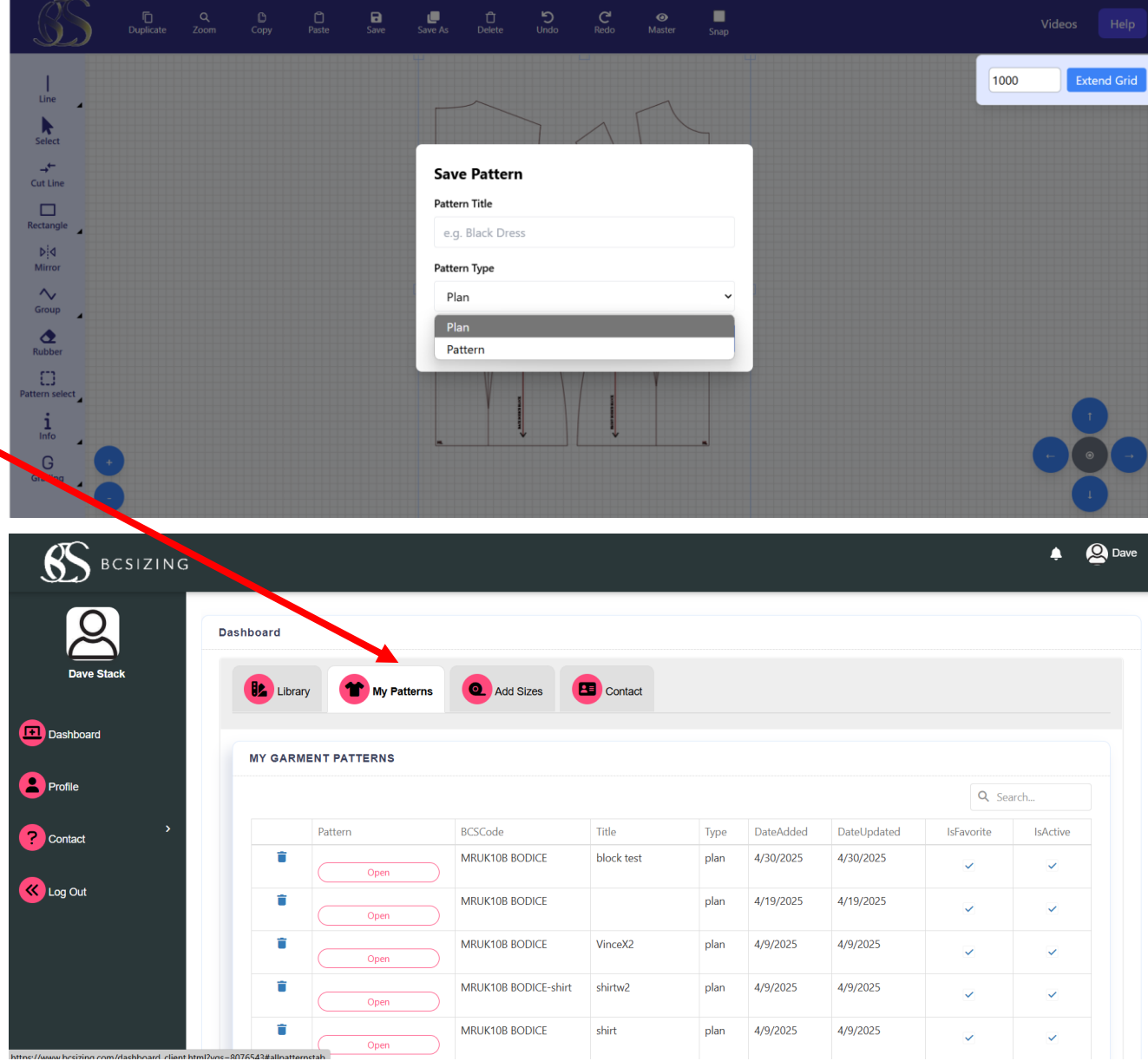

C

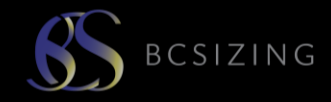

#### www.bcsizing.com

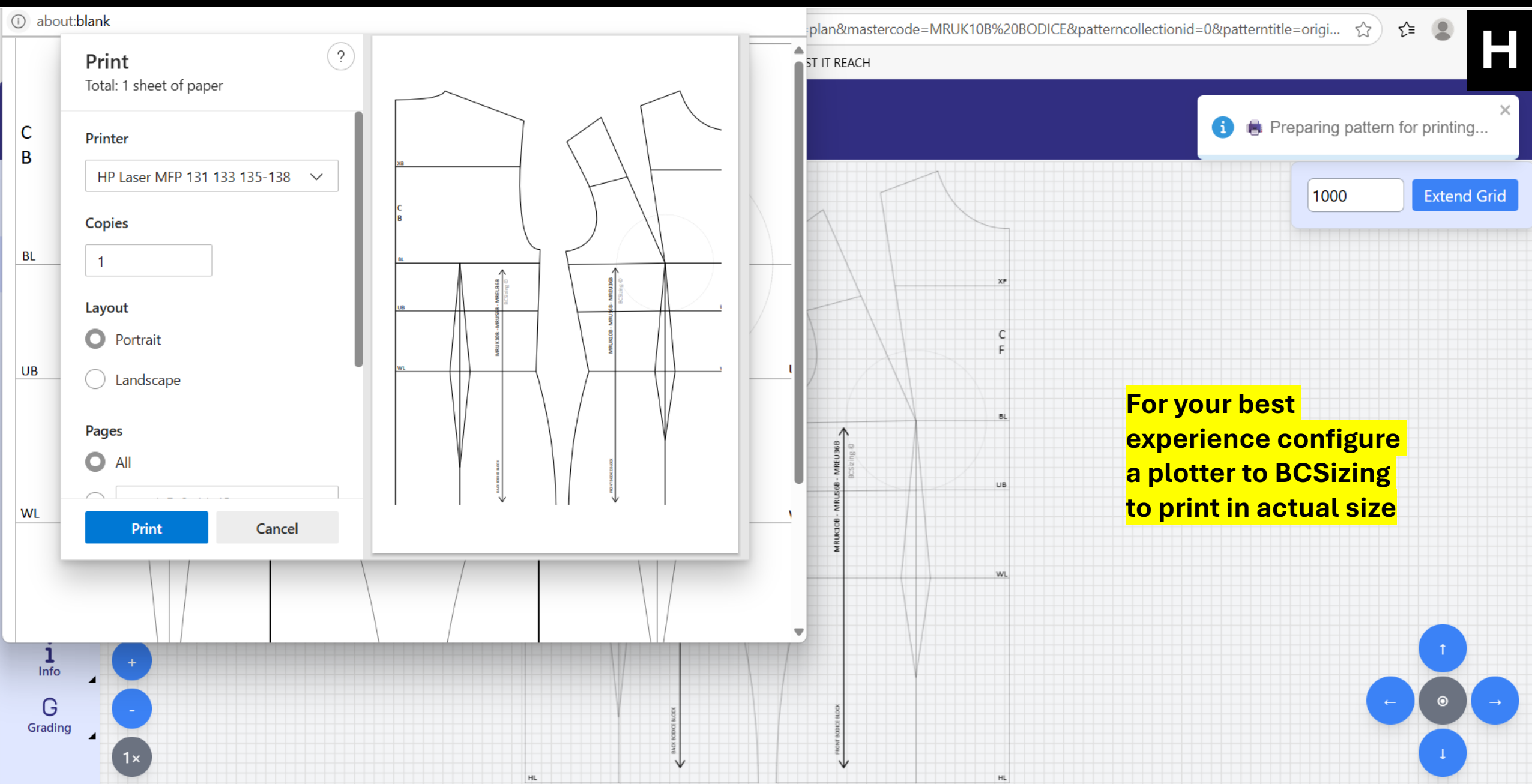

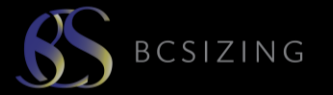

J

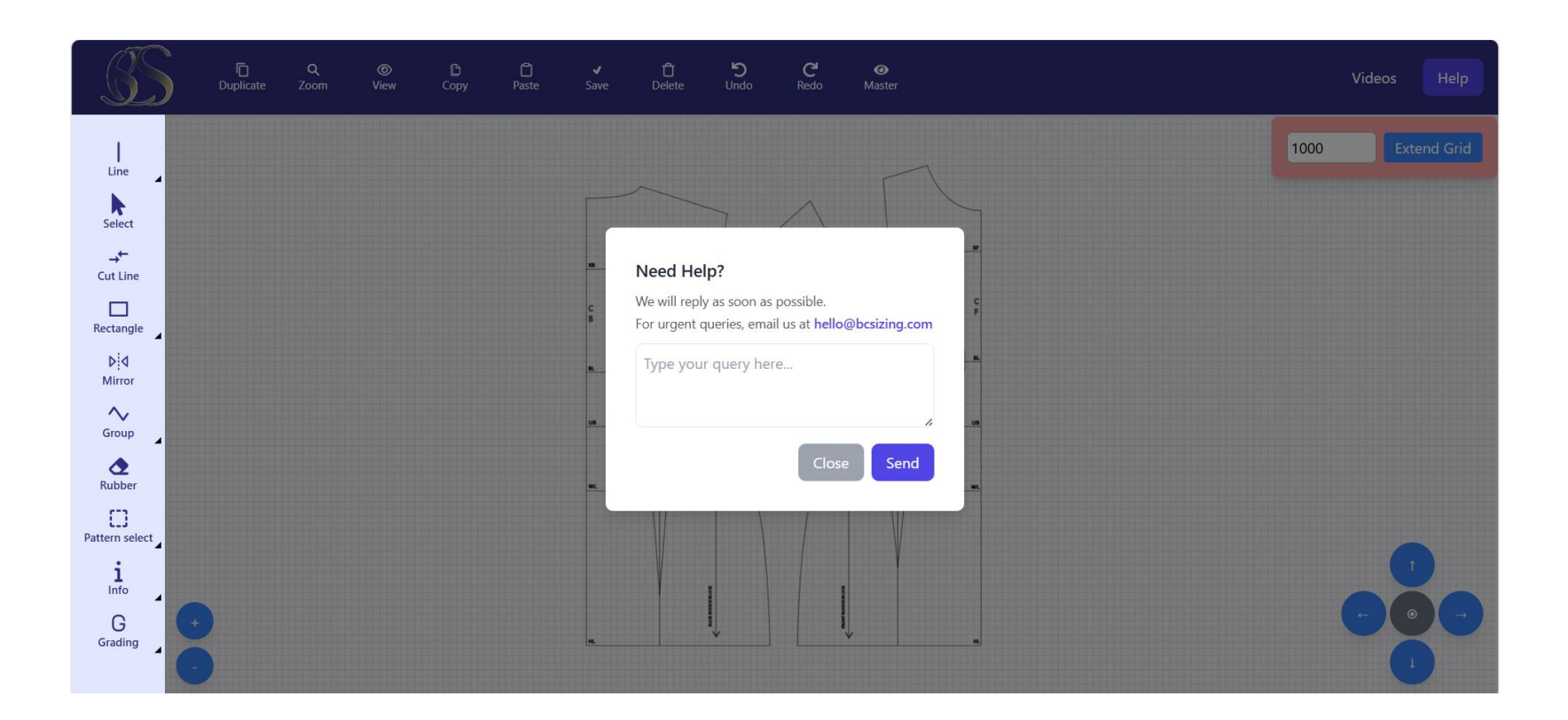

There is a HELP function on your workspace. This emails the BCSizing team. However, to get quick assistance please take a screenshot of the issue you are experiencing and email it through to us so our software developers are able to assist you.

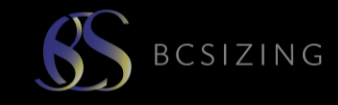

3

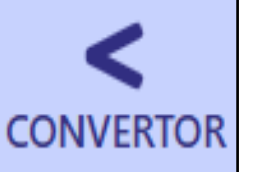

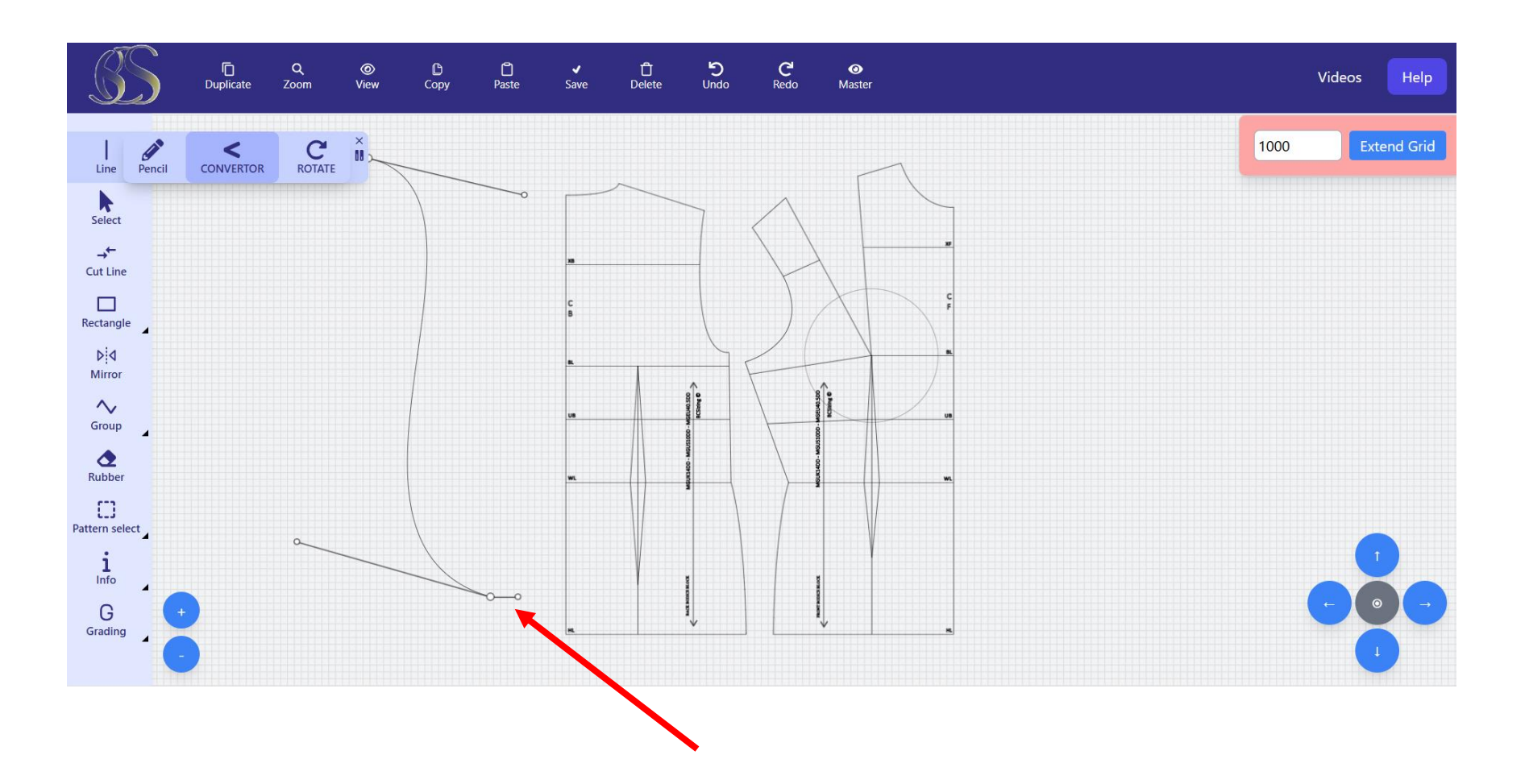

To create curves use the convertor tool. Click on convertor tool. Two bars appear at each end of the line. Use the circles at the end of each bar to curve the line

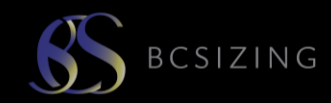

#### www.bcsizing.com

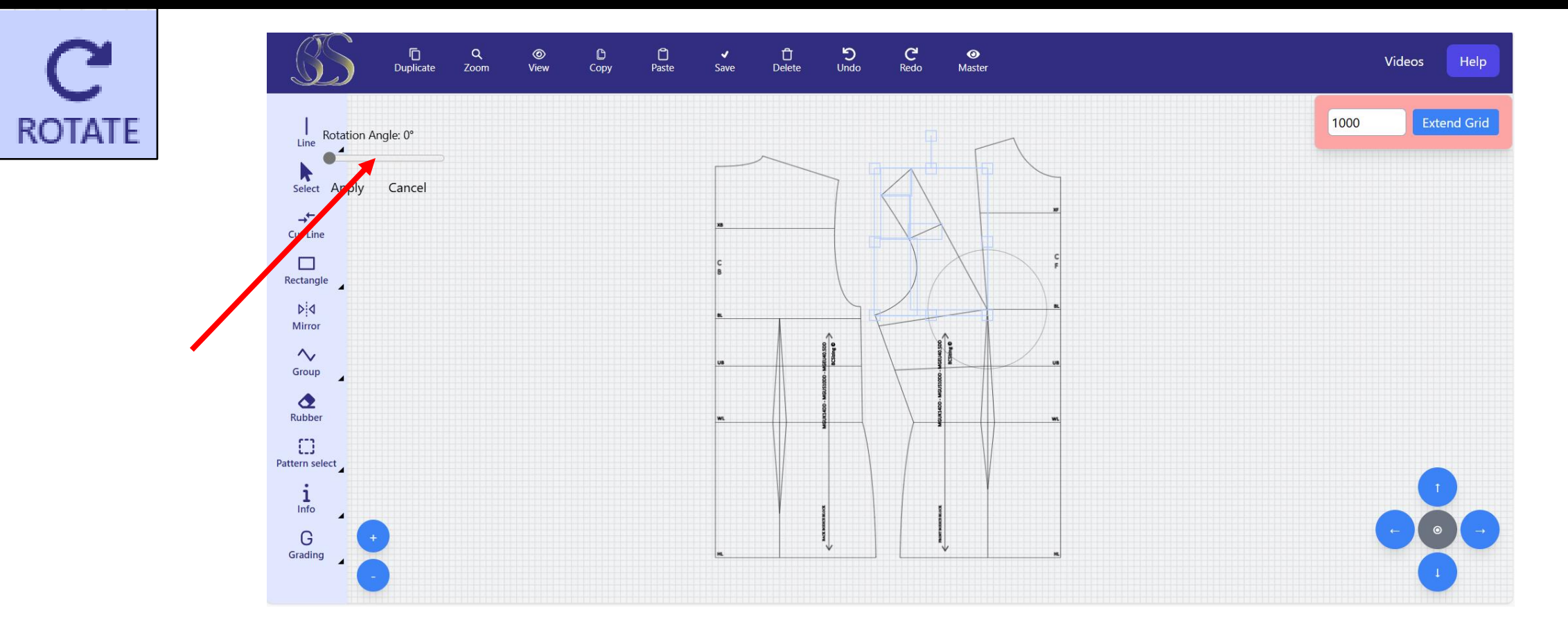

Select the line, or lines you want to rotate. This tool is for rotating multiple lines at once.

**Click on rotate tool** 

The box at the top of the selection is the rotation point.

Free-rotate or use the rotation angle box to apply a specific rotation, for example 45 degrees.

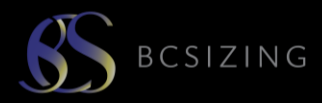

9

▶ Mirror

<mark>Select item you want to</mark> mirror

#### **GROUP TOGETHER**

Select horizontal or vertical, select the degree of rotation.

The 2<sup>nd</sup> pattern piece press mirror and it reflects the pattern piece.

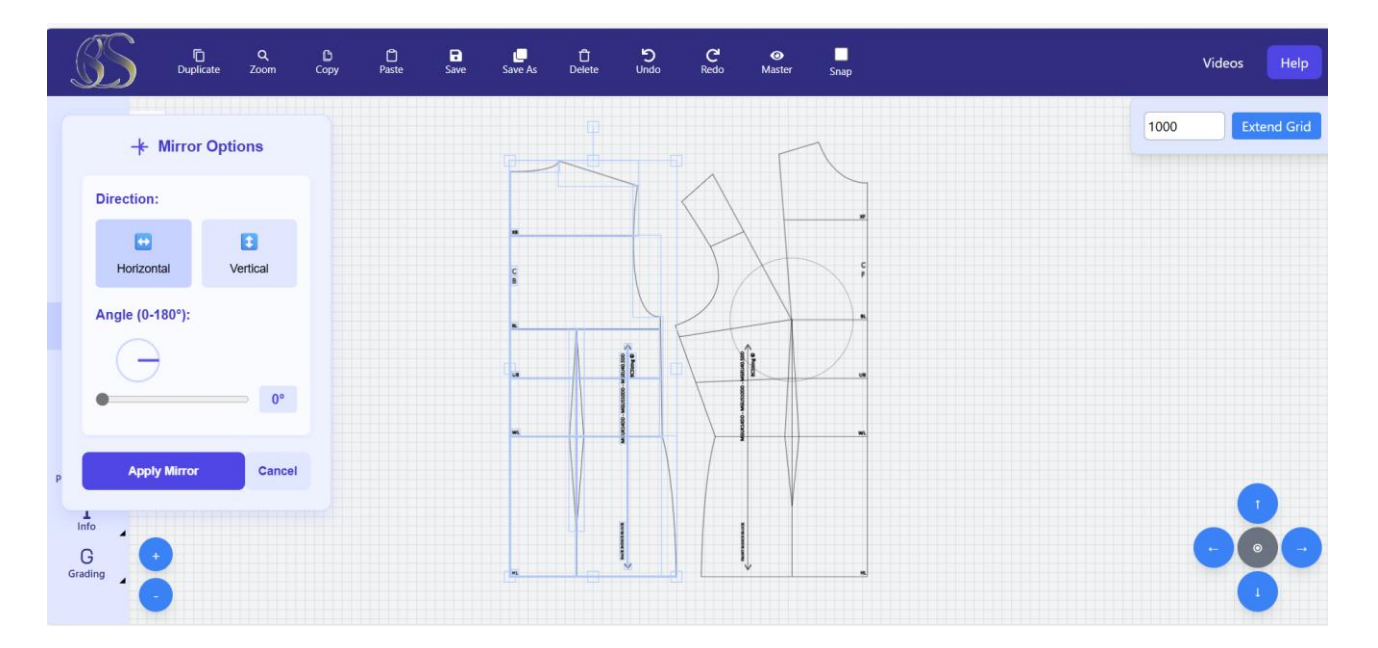

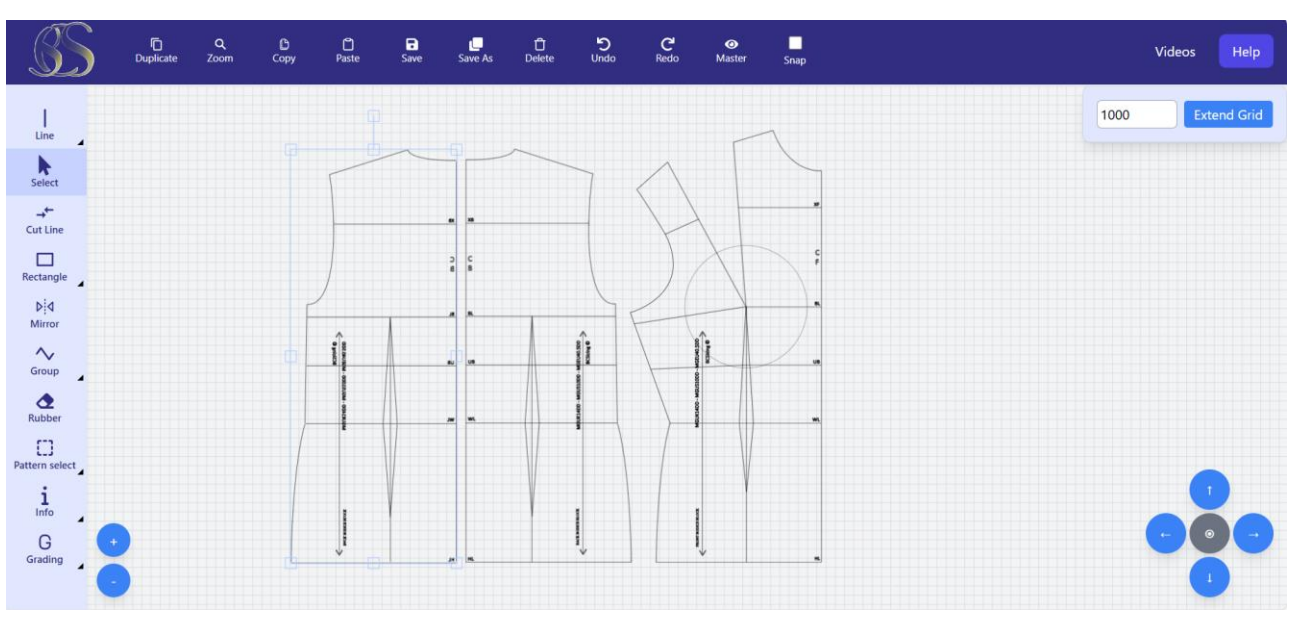

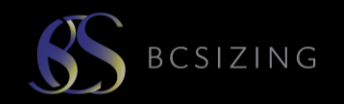

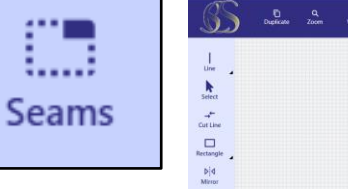

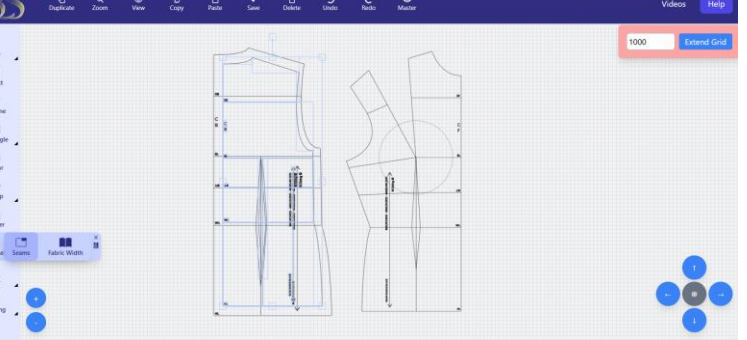

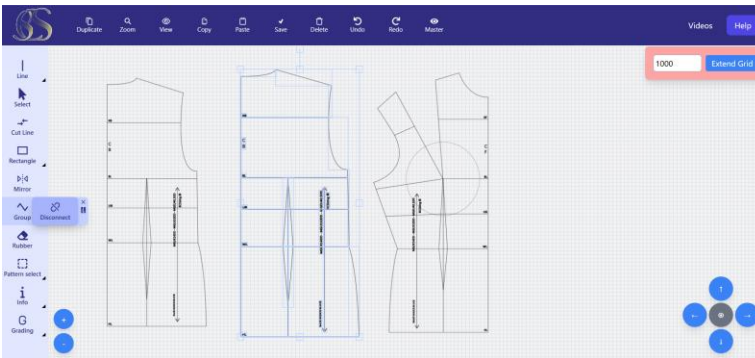

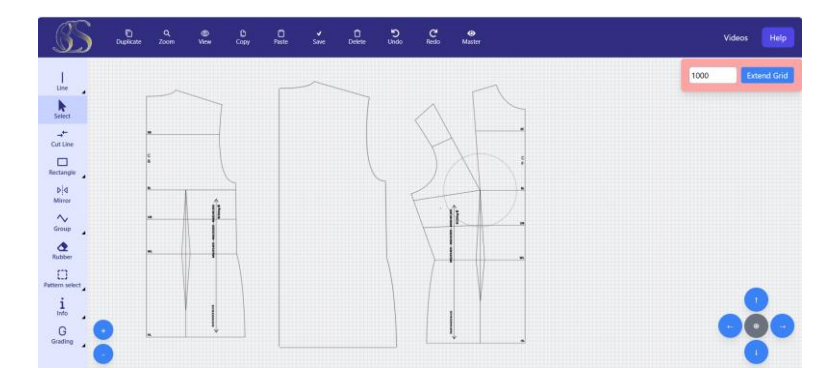

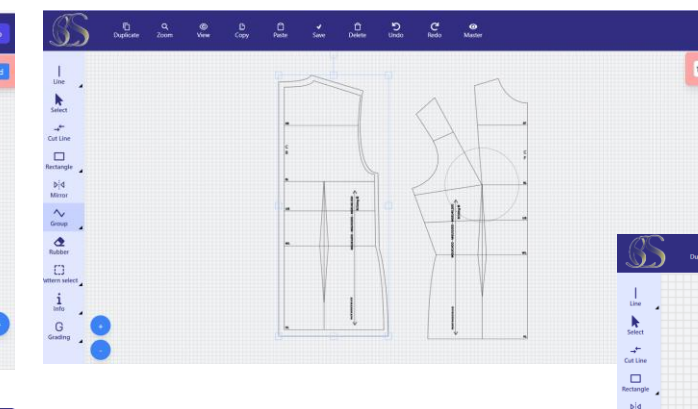

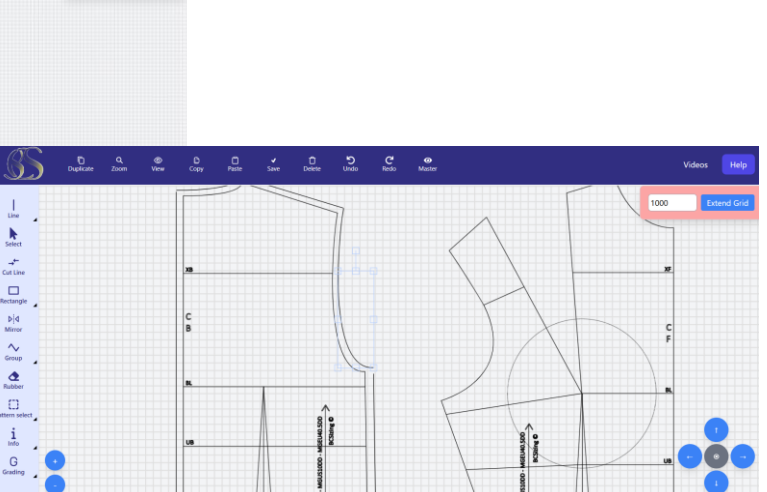

- Select the lines of the pattern piece.
- Seams only works when pattern is NOT grouped.
- Once a shape is selected press seams.
- A larger duplicate pattern piece is placed around the original.

Videos

- Click on this piece and select 'DISCONNECT'.
- You can now adjust the seam allowance box around the original.
- Use the 1cm grid to help adjust the seam allowance.
- This tool is best used BEFORE information is written on the pattern as it duplicates everything.
- Delete duplications of landmark lines, writing etc.

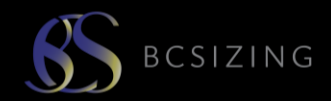

Videos

Fab...

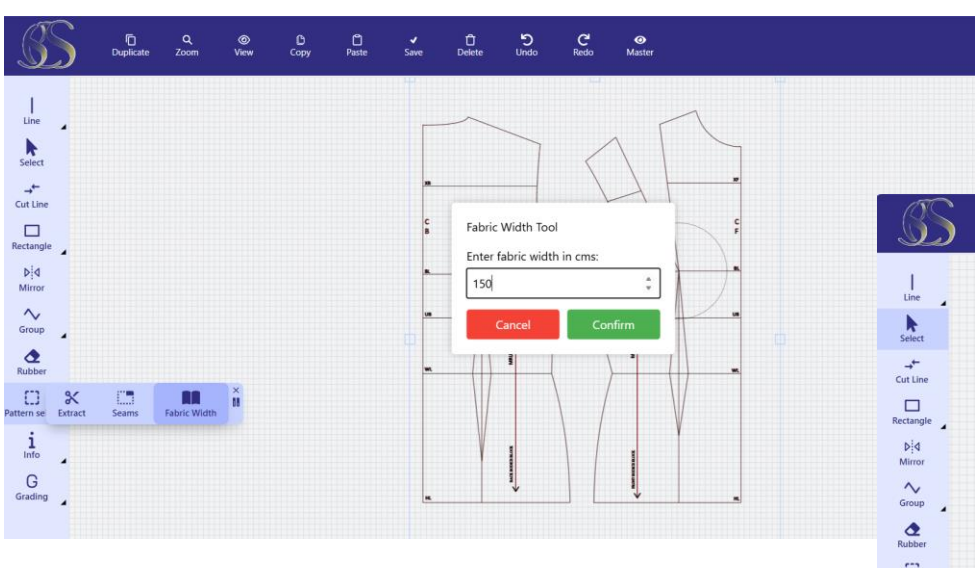

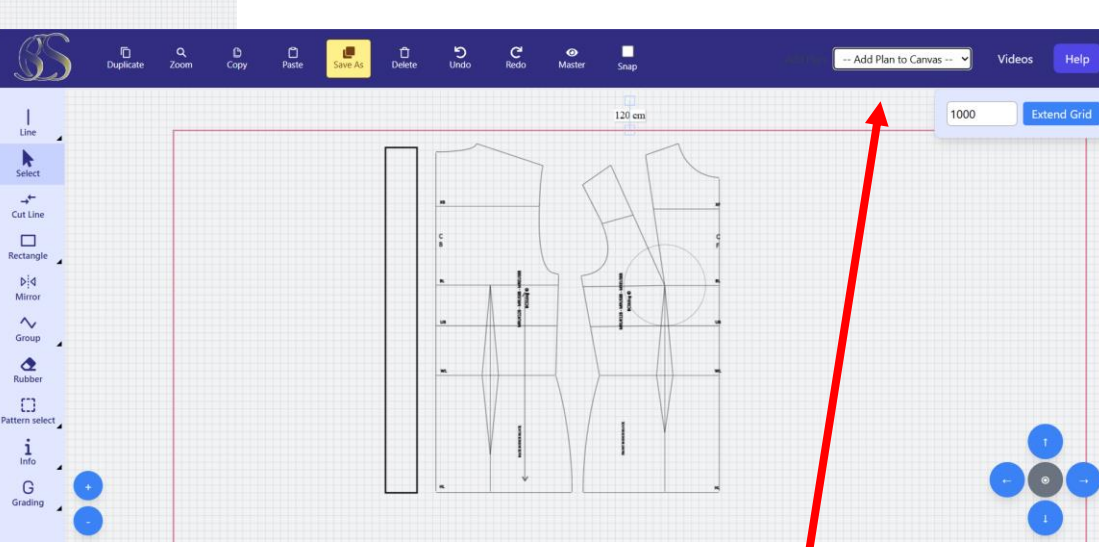

#### Click on fabric with tool.

A box appears to write the fabric width (or printer width). A red box appears on the screen to arrange all pattern pieces inside for printing. You can rotate pattern pieces and place each one inside the fabric width box for printing. You now have a new command box in the top right **ADD PLAN TO CANVAS.** This enables you to add the sleeve plan onto the bodice to create the whole pattern. This function only works for multiple plans in the same body size, ie sleeve and bodice or bodice and trousers to make a jump suit.

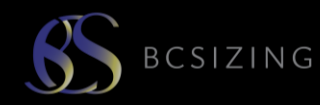

#### www.bcsizing.com

5

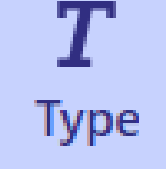

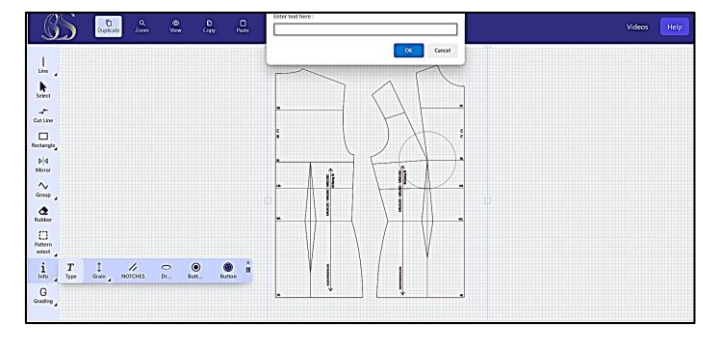

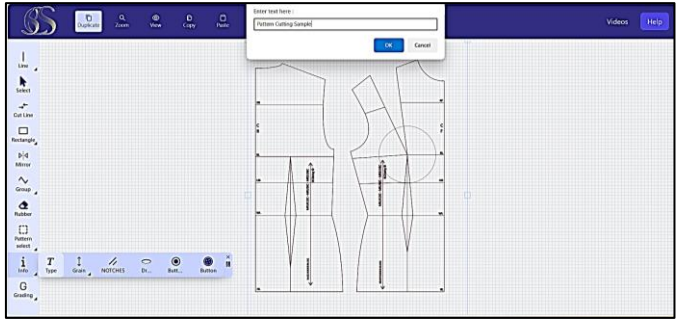

- Type text into the command box at the top of the screen
- Enter font size
- Enter colour of writing
- Select writing and move by selecting and using the MOVE tool

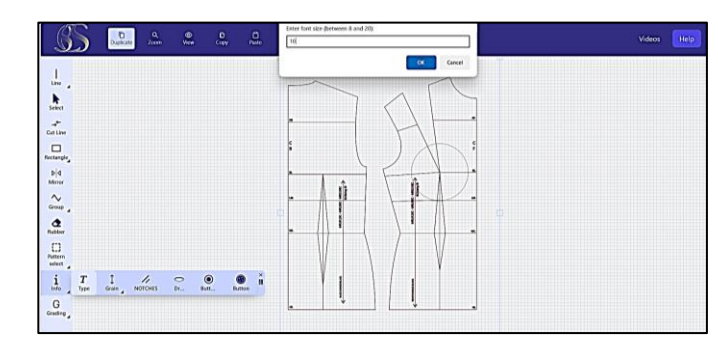

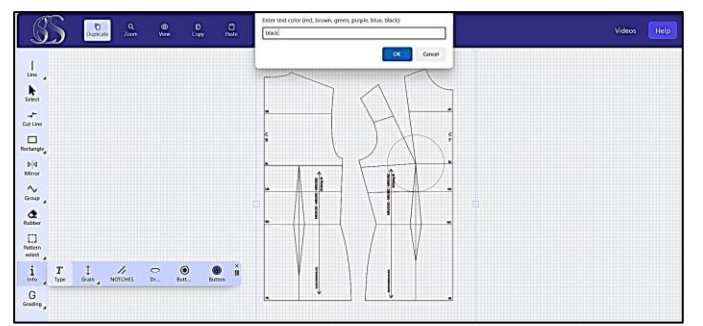

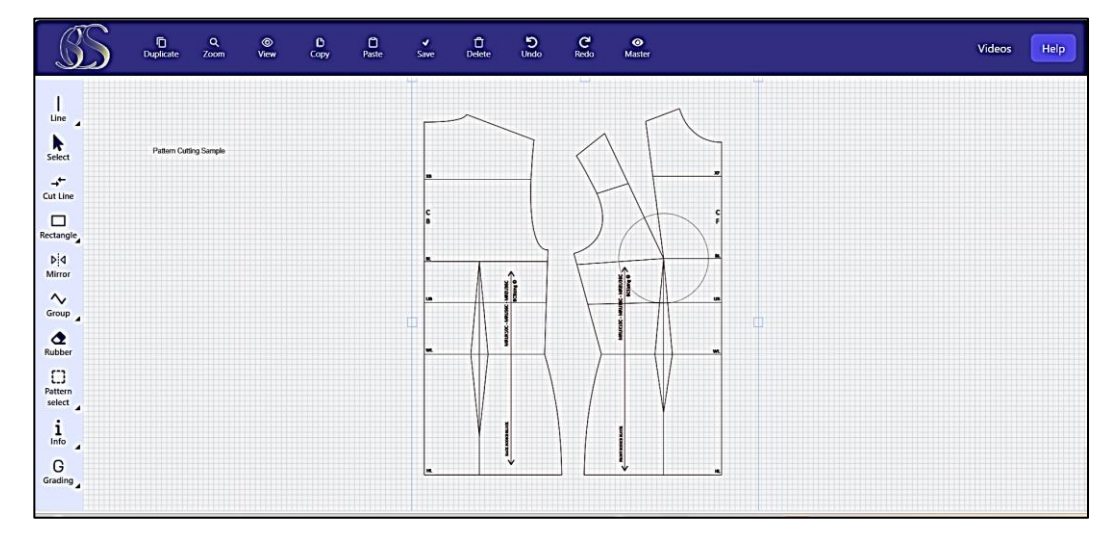

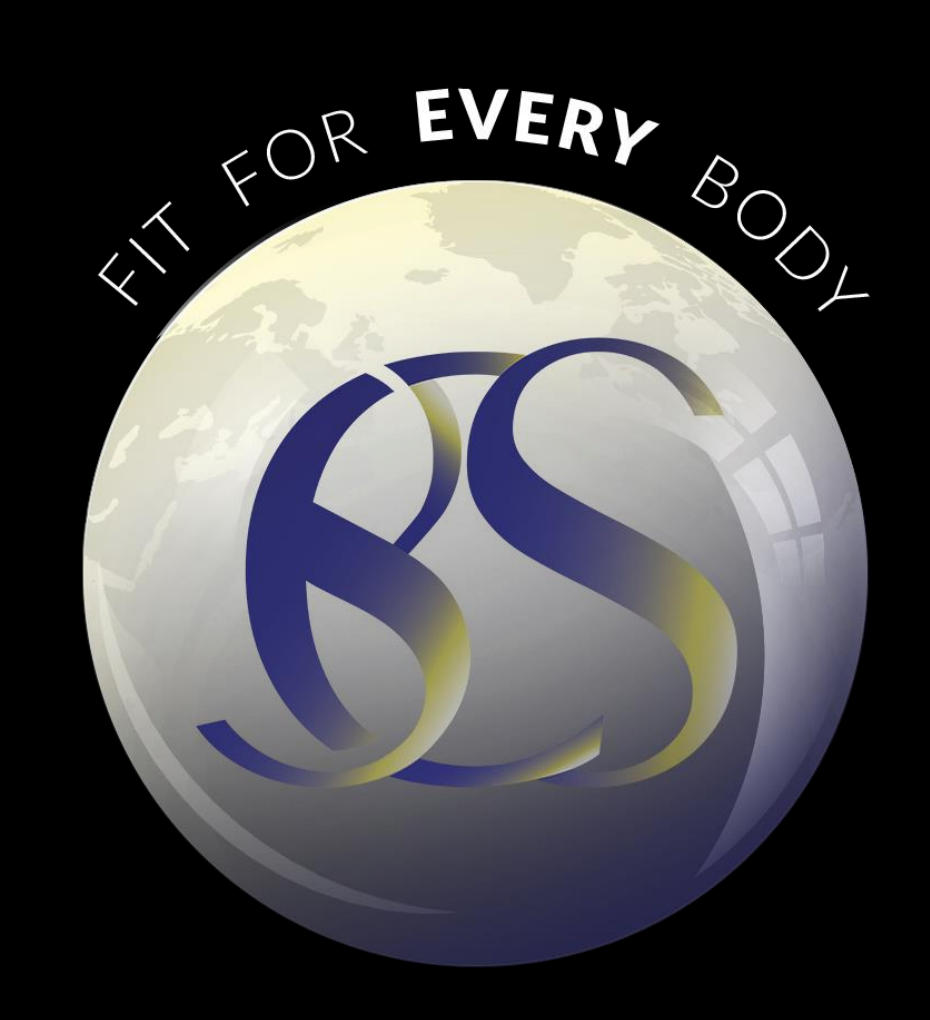

<u>www.bcsizing.com</u> <u>hello@bcsizing.com</u> Whatsapp +357-97727462